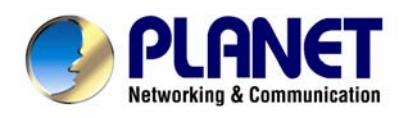

# **Dual Mode CCD Dome Internet Camera**

ICA-510

User's Manual

Version 3.0

Date: April, 2009

#### Copyright

Copyright (C) 2009 PLANET Technology Corp. All rights reserved.

The products and programs described in this User's Manual are licensed products of PLANET Technology, This User's Manual contains proprietary information protected by copyright, and this User's Manual and all accompanying hardware, software, and documentation are copyrighted.

No part of this User's Manual may be copied, photocopied, reproduced, translated, or reduced to any electronic medium or machine-readable form by any means by electronic or mechanical. Including photocopying, recording, or information storage and retrieval systems, for any purpose other than the purchaser's personal use, and without the prior express written permission of PLANET Technology.

#### Disclaimer

PLANET Technology does not warrant that the hardware will work properly in all environments and applications, and makes no warranty and representation, either implied or expressed, with respect to the quality, performance, merchantability, or fitness for a particular purpose.

PLANET has made every effort to ensure that this User's Manual is accurate; PLANET disclaims liability for any inaccuracies or omissions that may have occurred.

Information in this User's Manual is subject to change without notice and does not represent a commitment on the part of PLANET. PLANET assumes no responsibility for any inaccuracies that may be contained in this User's Manual. PLANET makes no commitment to update or keep current the information in this User's Manual, and reserves the right to make improvements to this User's Manual and/or to the products described in this User's Manual, at any time without notice.

If you find information in this manual that is incorrect, misleading, or incomplete, we would appreciate your comments and suggestions.

#### FCC Warning

This equipment has been tested and found to comply with the limits for a Class A digital device, pursuant to Part 15 of the FCC Rules. These limits are designed to provide reasonable protection against harmful interference when the equipment is operated in a commercial environment. This equipment generates, uses, and can radiate radio frequency energy and, if not installed and used in accordance with the Instruction manual, may cause harmful interference to radio communications. Operation of this equipment in a residential area is likely to cause harmful interference in which case the user will be required to correct the interference at his own expense.

#### **CE mark Warning**

The is a class A device, In a domestic environment, this product may cause radio interference, in which case the user may be required to take adequate measures.

#### Trademarks

The PLANET logo is a trademark of PLANET Technology. This documentation may refer to numerous hardware and software products by their trade names. In most, if not all cases, these designations are claimed as trademarks or registered trademarks by their respective companies.

#### WEEE Warning

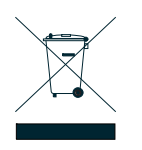

To avoid the potential effects on the environment and human health as a result of the presence of hazardous substances in electrical and electronic equipment, end users of electrical and electronic equipment should understand the meaning of the crossed-out wheeled bin symbol. Do not dispose of WEEE as unsorted municipal waste and have to collect such WEEE separately.

Revision User's Manual for PLANET Dual Mode CCD Dome Internet Camera Model: ICA-510 Rev: 3.0 Part No.: EM-ICA510v3

| 4.5 Network                        |
|------------------------------------|
| 4.3.1 Information                  |
| 4.3.2 PPPoE                        |
| 4.3.3 DDNS                         |
| 4.3.4 UPnP                         |
| 4.3.5 IP Notification              |
| 4.4 Security                       |
| 4.4.1 Account                      |
| 4.4.2 HTTPS                        |
| 5. Advance Setting                 |
| 5.1 FTP client                     |
|                                    |
|                                    |
| Dual Mode CCD Dome Internet Camera |

# 2. Installation ...... 10 3. Viewing Live Video ...... 21 4. Basic Setting ...... 28 4.3 Network

**Table of Contents** 

| 5.1.1 General                                | 1      |
|----------------------------------------------|--------|
| 5.1.2 Alarm sending                          | 2      |
| 5.1.3 Periodical sending                     | 4      |
| 5.2 SMTP                                     | 6      |
| 5.2.1 General                                | 6      |
| 5.2.2 Alarm sending                          | 8      |
| 5.2.3 Periodical sending60                   | 0      |
| 5.3 HTTP event                               | 2      |
| 5.3.1 General                                | 2      |
| 5.3.2 Alarm sending63                        | 3      |
| 5.4 Schedule                                 | 5      |
| 5.4.1 Setting                                | 5      |
| 5.5 Alarm buffer                             | 6      |
| 5.5.1 Setting                                | 6      |
| 5.6 Motion detection                         | 7      |
| 5.6.1 Setting6                               | 7      |
| 5.7 system Log                               | 8      |
| 5.7.1 Setting                                | 8      |
| Appendix A Enable ActiveX options on your PC | 9      |
| Appendix B Bandwidth Estimation              | 0<br>1 |
|                                              | 1      |

# 1. Introduction

Simultaneously providing MPEG-4 and M-JPEG video streaming, the PLANET ICA-510 is a Dual Mode CCD Dome Internet Camera which uses high resolution of 1/3-inch CCD sensor for capturing color images. Equipped with network and analog video output interfaces make the ICA-510 a flexible viewing and recording implementation.

Compliant with IEEE 802.3af PoE (Power over Ethernet), the ICA-510 offers the benefit of easy deployment to users to install camera without concerning for power outlet located. The 2-Way audio feature directly makes audio communication between local and remote side by adding external microphone and speaker. Besides web browsers, it also provides 3GPP capability that can remotely view the live video via a 3G mobile phone.

The ICA-510 supports the professional management software, PLANET Cam Viewer, which is a multi-camera video surveillance application, and it can handle the ICA-510 to provide monitoring, recording and event management functions. The Cam Viewer offers you to setup a comprehensive and effective surveillance system quickly and easily. There are so many features to make PLANET ICA-510 be the most cost efficient IP camera for multiplex occasions that could express video and audio from everywhere at anytime over the Internet. It can provide a real professional security environment to protect your property and life.

# **1.1 Package Contents**

Please inspect your package. The following items should be included in the package:

- 1 x ICA-510
- 1 x Power Adapter
- 1 x Mounting Screws
- 1 x CD
- 1 x Quick Installation Guide

# **1.2 System Requirements**

| Network Interface | 10/100Base-TX Ethernet                         |
|-------------------|------------------------------------------------|
| Monitoring System | Recommended for Internet Explorer 6.0 or above |
| System Hardware   | · CPU: Pentium 4, 1.5GHz or above              |
|                   | · Memory Size : 512 MB or above                |
|                   | · VGA card resolution : 1024 x 768 or above    |
|                   |                                                |
|                   | Optional:                                      |
|                   | · Sound Card (for PC)                          |
|                   | · Microphone (for PC and ICA-510)              |
|                   | · Speaker (for PC and ICA-510)                 |

# **1.3 Features**

- Simultaneous MPEG-4 and M-JPEG dual codec
- Supports 2-Way audio
- > 3GPP for 3G mobile remote application
- Provides 3 motion detection area
- > FTP / SMTP alarm by motion detection
- > Up to 30 fps in Full D1 resolution
- Supports analog video output
- IEEE 802.3af Power over Ethernet compliant
- UPnP for fast and easy installation
- > Cam Viewer Central management software supported

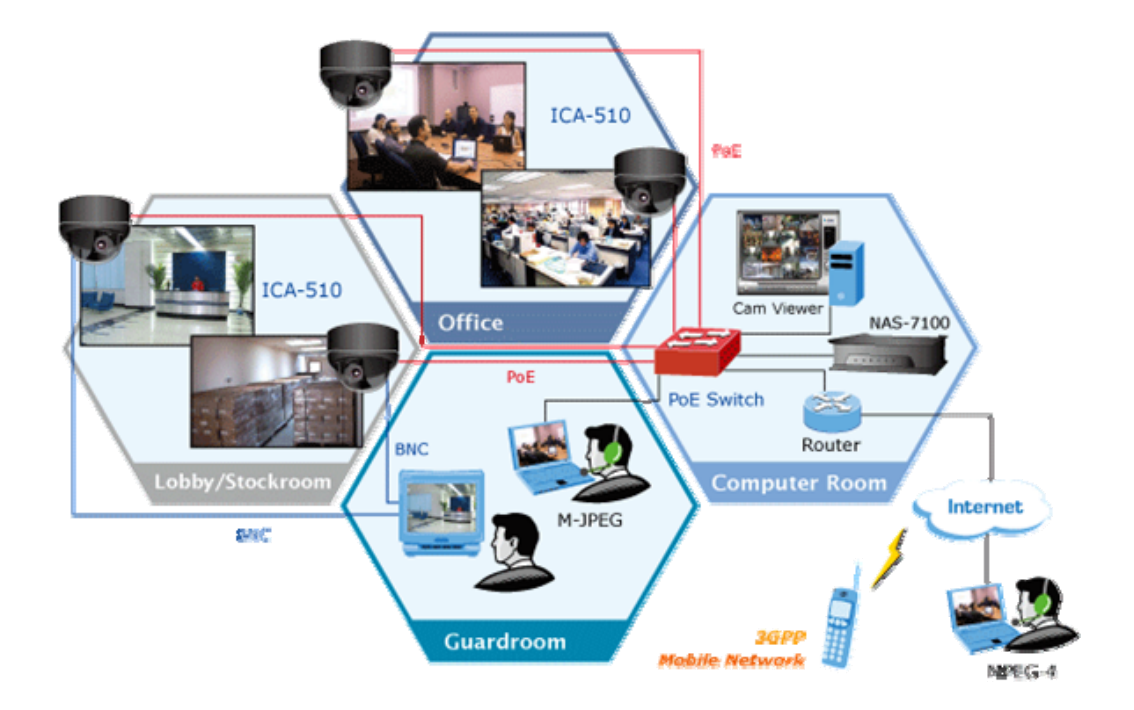

# **Remote Monitoring Applications**

# 1.5 Outlook

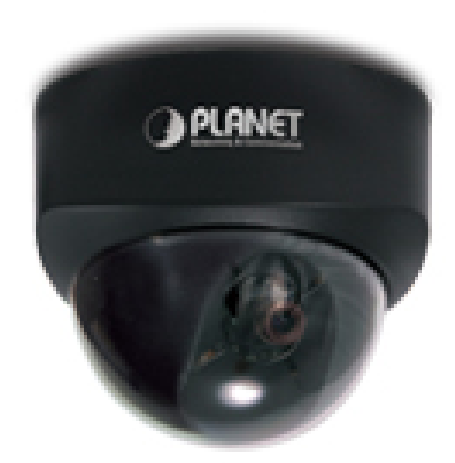

### 1.5.1 Connectors

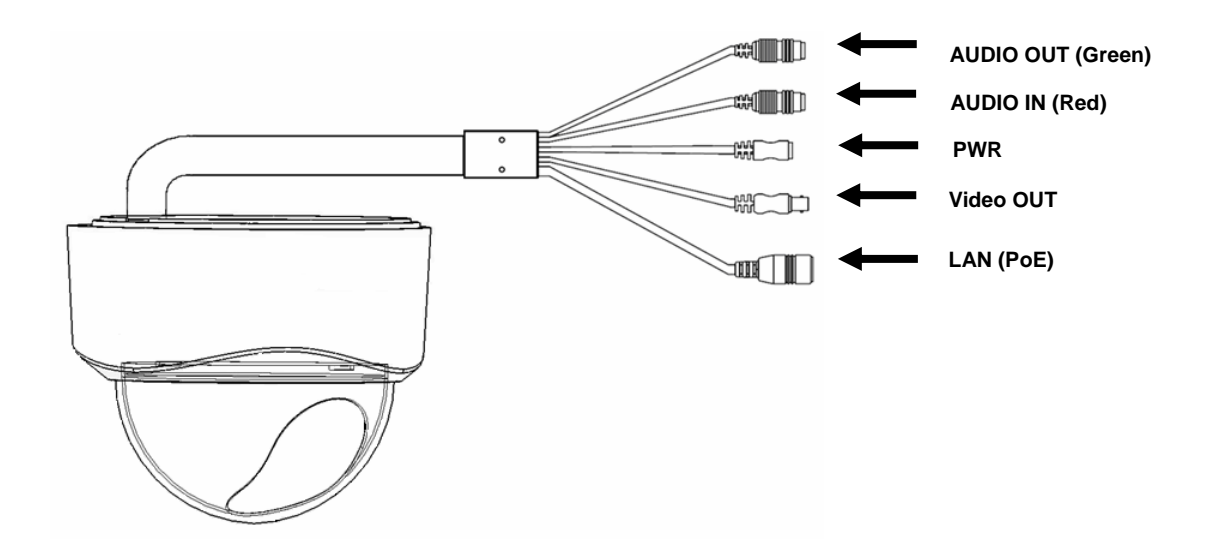

| Connector | Description                                                           |
|-----------|-----------------------------------------------------------------------|
| AUDIO OUT | An external speaker can be plugged in.                                |
| AUDIO IN  | An external microphone can be plugged in.                             |
|           | Connect the supplied power adapter.                                   |
| PWR       | When this device is obtained power from PoE, you don't have to attach |
|           | the power adapter.                                                    |
| Video OUT | Analog video output.                                                  |
|           | Connect your Camera to a 10/100Base-TX hub or switch. It is compliant |
| LAN (PUE) | with IEEE 802.3af PoE. Either mid-span PSE or end-span PSE supported. |

| Video                 |                                                       |
|-----------------------|-------------------------------------------------------|
| Image Sensor          | 1/3" SHARP CCD                                        |
| Horizontal Resolution | 420 TVL                                               |
| Lens                  | 6 mm, F1.8 fixed board                                |
| Illuminator           | 0.1 Lux                                               |
| Video Codec           | MPEG-4 / M-JPEG                                       |
| Video Resolution      | Up to 30 fps @ 704x480 ; 352x240 ; 176x120            |
| Image Control         | AWB, AEC, AGC                                         |
| Audio                 |                                                       |
| Audio Codec           | G.726 ADPCM, 64Kbps                                   |
| Interfaces            |                                                       |
| LAN                   | 1 x RJ-45, 10/100Base-TX, IEEE 802.3af                |
| VIDEO                 | 1 x BNC                                               |
|                       | 1 x Audio In                                          |
| AUDIO                 | 1 x Audio Out                                         |
| Network               |                                                       |
| Drotocolo             | TCP/IP, DHCP, PPPoE, ARP, ICMP, FTP, SMTP, DNS, DDNS, |
| FICIOCOIS             | NTP, UPnP, RTSP, RTP, HTTP, TCP, UDP                  |
| Management            |                                                       |
| Client                | Web browser / Cam Viewer software                     |
| Security              | Username and password authentication                  |
|                       | Motion detection (3 areas definable)                  |
| Alarm and Event       | Triggered and scheduled events                        |
|                       | Pre and post alarm buffer                             |
| Environment           |                                                       |
| Power Requirement     | 12V DC, 1.0A                                          |
| Dimensions (Η xΦ)     | 70 x 110 mm                                           |
| Weight                | 400 g                                                 |
| Operating Temperature | 0 ~ 50 Degree C                                       |
| Emission              | CE, FCC                                               |

# 2. Installation

The followings are instructions for setting up the IP camera. Refer to the illustration and follow the simple steps to quickly install.

# **2.1 Physical Installation**

1. Hold the base and rotate the cover to open this camera.

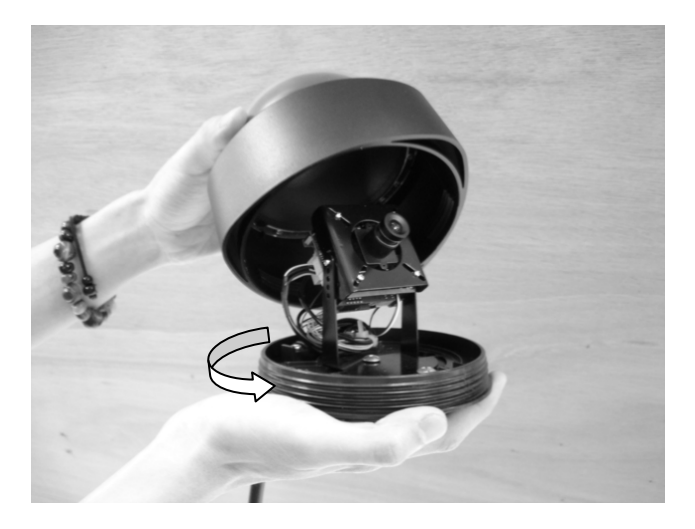

2. Use the provided screws to mount the camera on the ceiling.

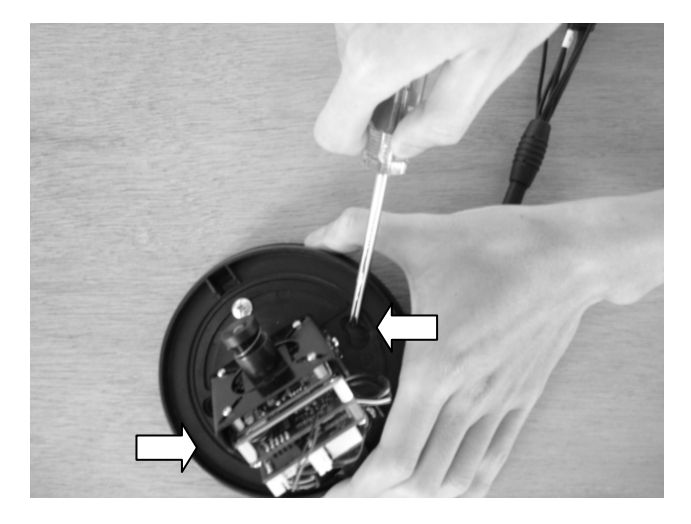

3. Attach the provided power adapter to the camera's power connector. If there is a PoE switch/hub existing, you can connect the camera's LAN port to your PoE switch/hub to power up. If this camera is obtained power from PoE, you don't have to attach the power adapter.

#### Note:

Please use the bundle power adapter that in package. Using a power supply with a different voltage rating will damage and void the warranty for this product.

4. Set camera face to the location you want, and you can connect the Video Out connector to a monitor then turn the lens to adjust focus.

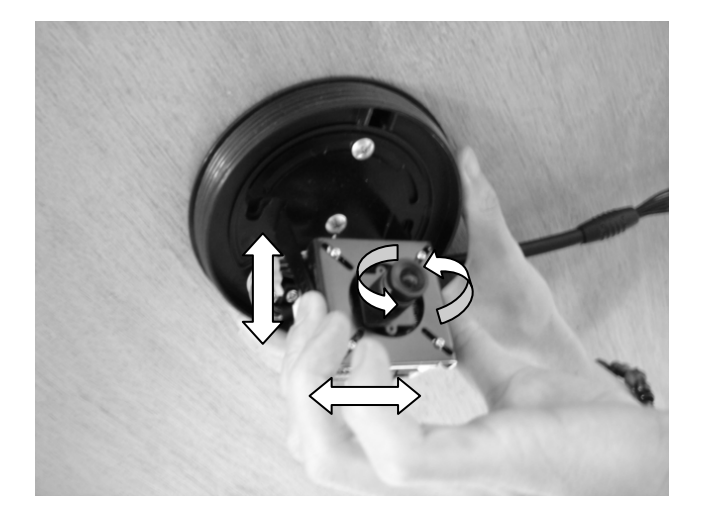

5. When the position and focus adjustment done, rotate the housing back to the main base and then turn the hemisphere cover to the proper direction.

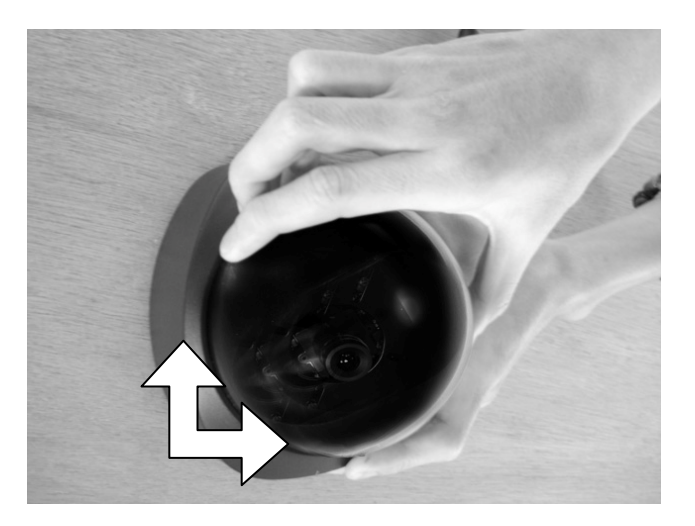

6. Connect camera's LAN port to your network device, if it is not power up from PoE switch/hub.

- 1. Insert the bundled product CD into CD-ROM drive to launch the autorun program.
- 2. When the web page displayed, please click your IP camera model name to next page, select and click the "**Setup Tool**" hyperlink on the menu to start the installation process.

#### Note:

If the CD's menu does not appear, click "Start" on the task bar and select "Run" to type "X:\Utility\SetupTool\SetupTool.exe", assume X is your CD-ROM drive.

3. Click "**Yes**" to start the Setup Tool Installation.

| Setup Tool Installation                                                 | $\mathbf{X}$ |
|-------------------------------------------------------------------------|--------------|
| This will install Setup Tool to your computer. Do you want to continue? |              |
| Yes No                                                                  |              |

4. Choose the language you need, and click "Next" to continue.

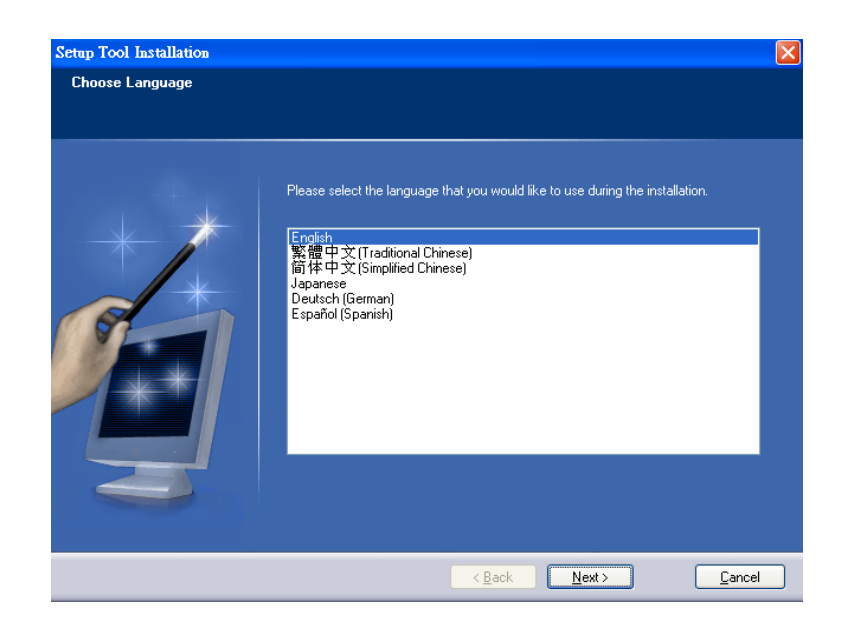

5. Follow the step for configuring the Setup Tool, and click "Next" to continue.

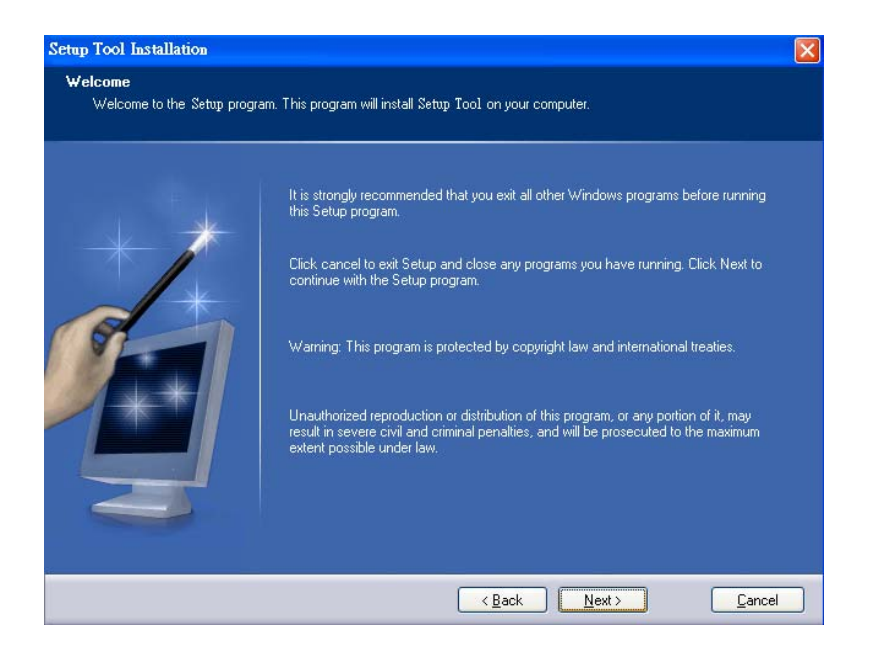

6. If you wish to install the Setup Tool in an alternative location, click "**Browse**"; otherwise click "**Next**" to continue.

| Setup Tool Installation                                         |                                                                                                    |                             |
|-----------------------------------------------------------------|----------------------------------------------------------------------------------------------------|-----------------------------|
| Select destination directory<br>Setup Tool will be installed to | the directory shown below.                                                                                                    |                             |
|                                                                 | To install to a different directory, either type in a new path or click Bro<br>a destination directory. ("Setug Tool" is automatically added.)<br>C:\Program Files\PLANET\Setup Tool | wse to browse for<br>Browse |
|                                                                 | <mark>≺ <u>B</u>ack Next ≻</mark>                                                                                                    | <u>C</u> ancel              |

7. If you wish to install the Setup Tool in an alternative folder of star menu, type a new folder or select one of the exiting ones; otherwise click "**Next**" to continue.

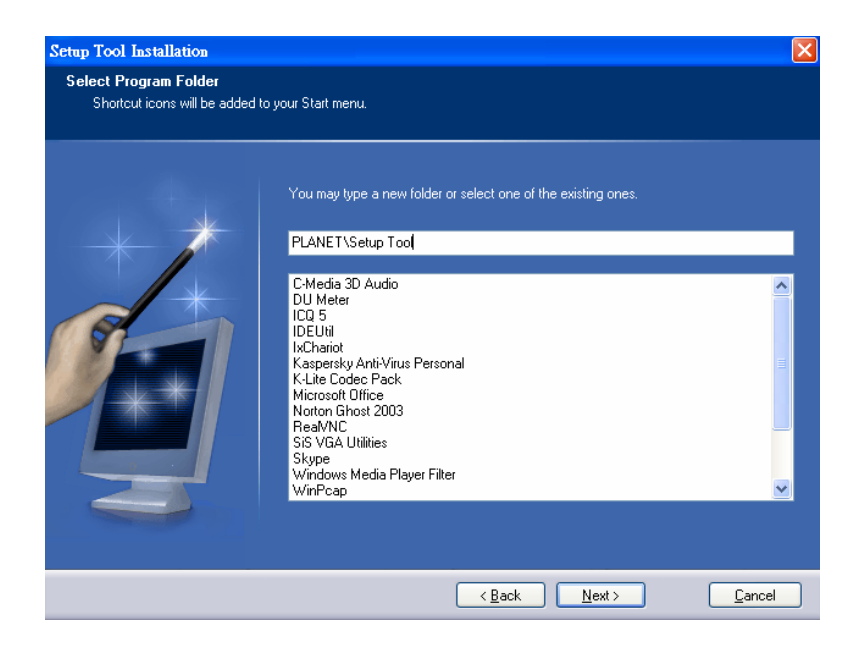

8. Check the installation summary, and click "Install" to install the Setup Tool.

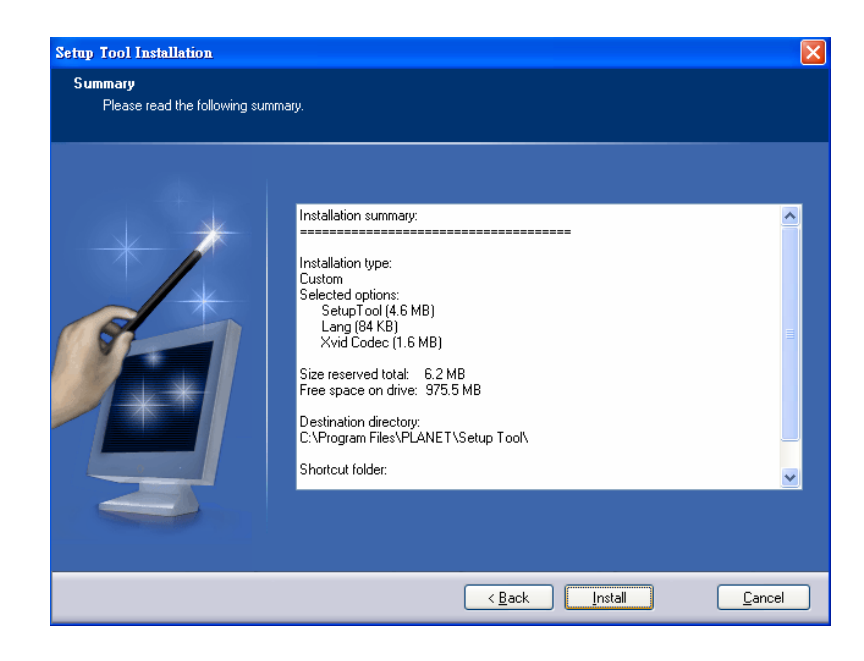

9. The program starts to install the Setup Tool in your computer.

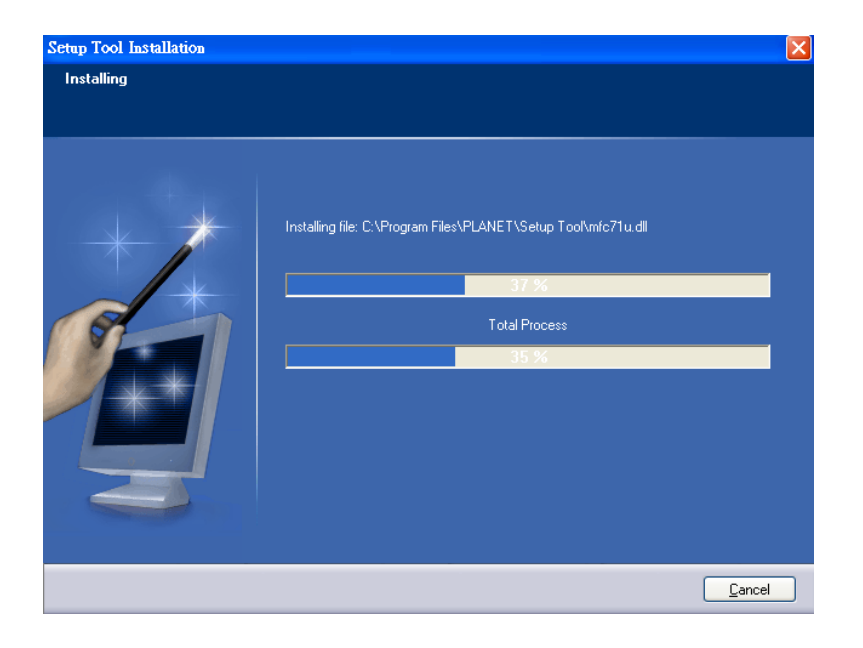

10. The Setup Tool installation successful. Click "Finish" to complete the installation.

| Setup Tool Installation                       |                                                             |        |
|-----------------------------------------------|-------------------------------------------------------------|--------|
| Finished<br>Setup Tool installation successfi | al.                                                         |        |
|                                               | ✓ Launch Program File Click Finish to end the installation. |        |
|                                               | K Back Finish                                               | Cancel |

This section shows how to perform basic communication functions by Setup Tool.

1. Double click the icon of Setup Tool on the desktop.

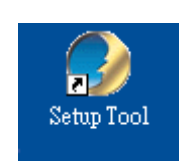

2. The Setup Tool screen will show up as below. It will automatically search and list the IP cameras on your network.

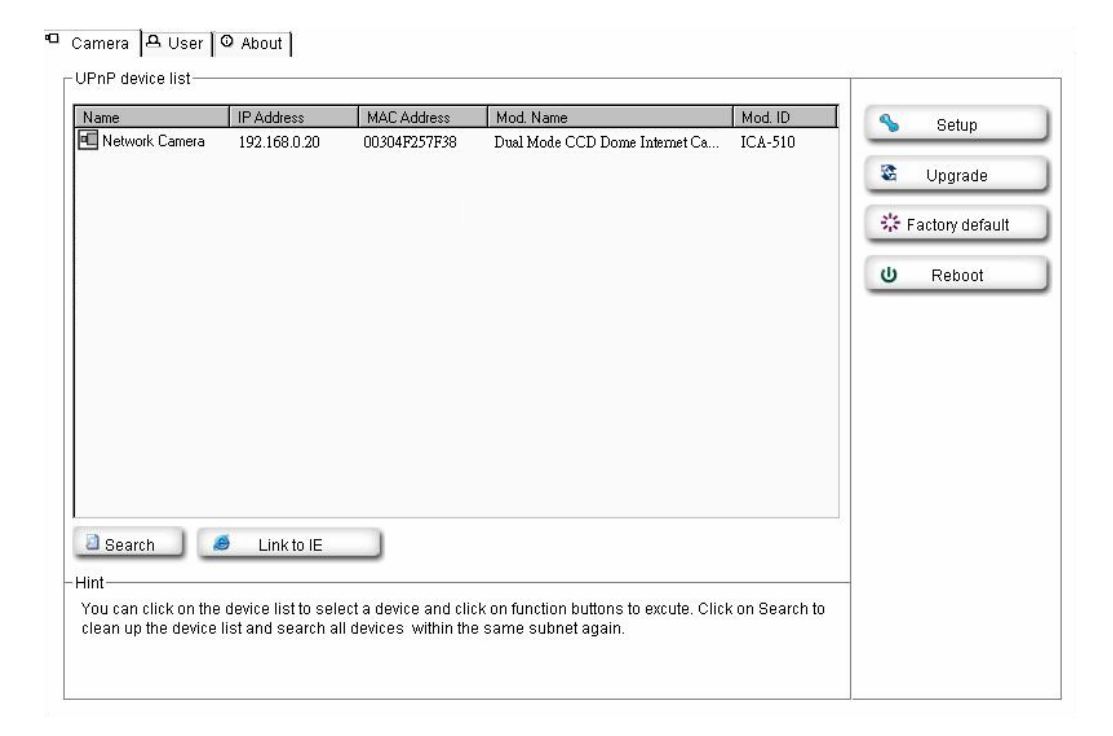

3. Select the IP camera you want, and then click the "Setup" button on the right side. The administrator login window will pop up. If the Administrator Name and Administrator Password have been set, you will be prompted to enter them. If using the default values, please enter "admin" for both name and password. Click "OK" to continue.

|             | IP Address   | MAC Address     | Mod. Name                         | Mod. ID    | 4     | Setun      |
|-------------|--------------|-----------------|-----------------------------------|------------|-------|------------|
| work Camera | 192.168.0.20 | 00304F257F38    | Dual Mode CCD Dome Internet       | Ca ICA-510 | _     | oorop      |
|             |              |                 |                                   |            | 8     | Jpgrade    |
|             |              | Dual Mode CCD D | nome Internet Camera (192,168,0.2 |            | 👯 Fac | tory defau |
|             |              |                 | ~                                 | °' @       | U     | Reboot     |
|             |              | User name       | admin                             |            |       |            |
|             |              | Password        | *****                             |            |       |            |
|             |              |                 | ОК                                | Cancel     |       |            |
| rch 🚺 🚺     | 🥌 Link to IE |                 |                                   |            |       |            |
|             |              |                 |                                   |            |       |            |

4. On the following System information screen, it displays the Product Name, Firmware Version and Hardware Version. Click on "**Next**" to continue.

| riodactivanie.     | Dual Mode CCD Dome Internet Camera |           |
|--------------------|------------------------------------|-----------|
| Firmware Version : | LM.1.6.15.003_SQA                  | Next Next |
|                    |                                    | Convel    |
|                    |                                    | Cancel    |
|                    |                                    |           |
|                    |                                    |           |
|                    |                                    |           |
|                    |                                    |           |
|                    |                                    |           |
|                    |                                    |           |

5. On the following Account settings screen, you can configure some accounts as Admin, Operator or Viewer. Click "**Next**" to continue.

|               | Username            | Password               | Confirm            | Mode                       | TTEMOUS  |
|---------------|---------------------|------------------------|--------------------|----------------------------|----------|
| \dministrator | admin               | *****                  | *****              | Admin 👻                    | Next     |
| User 1        |                     |                        |                    | Admin 💌                    | 1100     |
| User 2        |                     |                        |                    | Admin 💌                    |          |
| User 3        |                     |                        |                    | Admin 💌                    | 🗶 Cancel |
| User 4        |                     |                        |                    | Admin 💌                    |          |
| User 5        |                     |                        |                    | Admin 💌                    |          |
| User 6        |                     |                        |                    | Admin 💌                    |          |
| User 7        |                     |                        |                    | Admin 💌                    |          |
| User 8        |                     |                        |                    | Admin 💌                    |          |
| User 9        |                     |                        |                    | Admin 💌                    |          |
| Viewe         | r authentication    | ⊙ On C Off             | ſ                  |                            |          |
| ā.            |                     |                        |                    |                            |          |
| hange the aut | thentication accour | it, type the new accou | nt and password ar | id select security mode in |          |

6. On the following Date/Time settings screen, you can adjust the date and time as synchronize with PC, manual setting or synchronize with NTP server. Click "**Next**" to continue.

| Current Setting :     | 2007/11/26 💌                               | 16:52:41    | <u> </u>      |              |        | _  |        |
|-----------------------|--------------------------------------------|-------------|---------------|--------------|--------|----|--------|
| PC clock :            | 2007/11/26                                 | 16:52:29    | <u> </u>      |              |        |    | Next   |
| Adjust:               | C Keep current setting                     |             |               |              |        |    |        |
|                       | C Synchronize with PC                      |             |               |              |        | 32 | Cancel |
|                       | O Manual setting :                         |             |               |              |        | -  | Cancer |
|                       | 2004/ 1/ 1                                 | 00:00:0     | 0             | *            |        |    |        |
|                       | <ul> <li>Synchronize with NTP :</li> </ul> |             |               |              |        |    |        |
|                       | NTP server name :                          |             | pool.ntp.o    | rg           | Auto   |    |        |
|                       |                                            |             | ,<br>Interval | 01 💌         | hours. |    |        |
| Time zone :           | (GMT+08:00) Taipei                         |             |               |              | •      |    |        |
|                       |                                            |             |               |              |        |    |        |
|                       |                                            |             |               |              |        | -  |        |
| e are three ways to a | adjust system date and time.               | The easiest | way is to mak | ke Network C | amera  |    |        |

7. On the following Network settings screen, you can configure the device HTTP port, IP address, subnet mask, default gateway and DNS. If you use PPPoE, please use DHCP for both IP address and DNS settings. Click "**Next**" to continue.

| tp Port : 💿 Port 80 🔿 others 🛛               | 80 (1024 - 65536)                             | Previous |
|----------------------------------------------|-----------------------------------------------|----------|
| AC Address : 00:30:4F:25:7F:38               |                                               | Next     |
| P Address                                    | DNS Setting                                   |          |
| Obtain IP automatically (DHCP)               | Obtain DNS server automatically               | X Cancel |
| C Use the following IP                       | C Use the following DNS server                |          |
| IP Address : 10 . 0 . 40                     | Primary DNS : 0 . 0 . 0                       |          |
| Subnet mask : 255,255,255,0                  | Secondary DNS : 0 0 0                         |          |
| Default Gateway : 10 0 1                     |                                               |          |
|                                              |                                               |          |
|                                              |                                               | _        |
| can change the device HTTP port, IP address, | subnet mask, default getway, primary DNS, and |          |

8. On the following PPPoE settings screen, if you want to use PPPoE for connection, please select "**On**" to fill the correct User ID and Password for dialling. Click "**Next**" to continue.

| IP Address 0 0 0 0 | DNS Setting                     | Next     |
|--------------------|---------------------------------|----------|
|                    | Obtain DNS server automatically |          |
| User ID : qmik3    | Use the following DNS server    |          |
| Password : *****   | Primary DNS : 0 . 0 . 0         | X Cancel |
| Confirm :          | Secondary DNS : 0 . 0 . 0       |          |
|                    |                                 |          |
|                    |                                 |          |
|                    |                                 |          |

9. On the following DDNS settings screen, if you have registered the account from the DDNS provider and want to use DDNS function, please select "**On**" to fill the correct User ID, Password and Hostname for connecting. Click "**Next**" to continue.

| DDNS O On               | © Off                                                                 | Previous |
|-------------------------|-----------------------------------------------------------------------|----------|
| Server Name             | · ·                                                                   | 🗢 Next   |
| UserID                  | :                                                                     |          |
| Password                | :                                                                     | X Cancel |
| Confirm                 |                                                                       |          |
| Hostname                |                                                                       |          |
|                         |                                                                       |          |
|                         |                                                                       |          |
|                         |                                                                       |          |
|                         |                                                                       |          |
| ase input correct Dynai | nic DNS settings include login user ID, password, and registered DDNS |          |

10. On the following Apply settings screen, please make sure all settings are correct and valid. Click "**Apply**" to finish, or click "**Previous**" to change settings.

|                 |                                                | Previous |
|-----------------|------------------------------------------------|----------|
|                 |                                                | Apply    |
|                 | device. Or click Previous to modify changes.   |          |
|                 |                                                |          |
|                 |                                                | X Cancel |
|                 |                                                |          |
|                 | Reboot system to apply new (network) settings. |          |
|                 |                                                |          |
|                 |                                                |          |
|                 |                                                |          |
|                 |                                                |          |
|                 |                                                |          |
| Hint            |                                                |          |
| Make sure all s | ettings are correct and valid.                 |          |
|                 |                                                |          |
|                 |                                                |          |

After modifications, you may now connect the camera with new settings via web browser.

# 3. Viewing Live Video

This chapter introduces how to monitor the image from the IP camera by using Microsoft web browser. The recommended browser for Windows is Internet Explorer 6.0.

### 3.1 Connecting ICA-510 via Ethernet

After finishing the Setup Tool, you can access the IP camera by using the browser.

- 1. Start the Web browser.
- 2. In the Address box, please enter "http://address". The "address" is the LAN IP address which up to your new configuration from Setup Tool.

#### Note:

The factory default setting of IP address will automatically obtain an IP address from DHCP server. After obtaining, if there is no DHCP server on your network, the IP address will be **"192.168.0.20"**.

3. You can also use the Setup Tool to select a camera on device list, and click "Link to IE" button to directly link to IE.

|               | IP Address     | MAC Address  | Mod. Name                              | Mod. ID          | 5      | Setup          |
|---------------|----------------|--------------|----------------------------------------|------------------|--------|----------------|
| letwork Camer | a 192.168.0.20 | 00304F257F38 | Dual Mode CCD Dome Internet Ca.        | ICA-510          | _      |                |
|               |                |              |                                        |                  | 8      | Upgrade        |
|               |                |              |                                        |                  | Star F | actory default |
|               |                |              |                                        |                  | U      | Reboot         |
|               |                |              |                                        |                  |        |                |
|               |                |              |                                        |                  |        |                |
|               |                |              |                                        |                  |        |                |
|               |                |              |                                        |                  |        |                |
|               |                |              |                                        |                  |        |                |
| earch         | 🥭 Link to IE   |              |                                        |                  |        |                |
|               |                |              |                                        |                  | -      |                |
|               |                |              | als on function buttons to evalute. Cl | ick on Search to |        |                |

4. When you connect, the login page will be displayed as below.

| 7                  | GA                   |
|--------------------|----------------------|
| ICA-510 Dome Inte  | ernet Camera         |
| <u>U</u> ser name: | 🖸 admin 📉 🚩          |
| Password:          | •••••                |
|                    | Remember my password |
|                    | OK Cancel            |

#### Note:

- 1. The default user name and password both are "admin".
- 2. The Administrator's ID / Password can be configured on the "Account" of Security menu.
- 5. The first time you view the camera, you will be prompted to install an ActiveX component as below. You must install this ActiveX component in order to view the video stream in Internet Explorer. Click on "Install" to install.

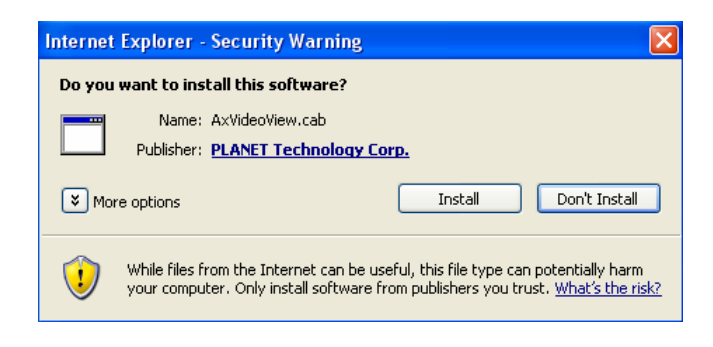

6. After installing, you will be able to view the live video stream in its own window as below.

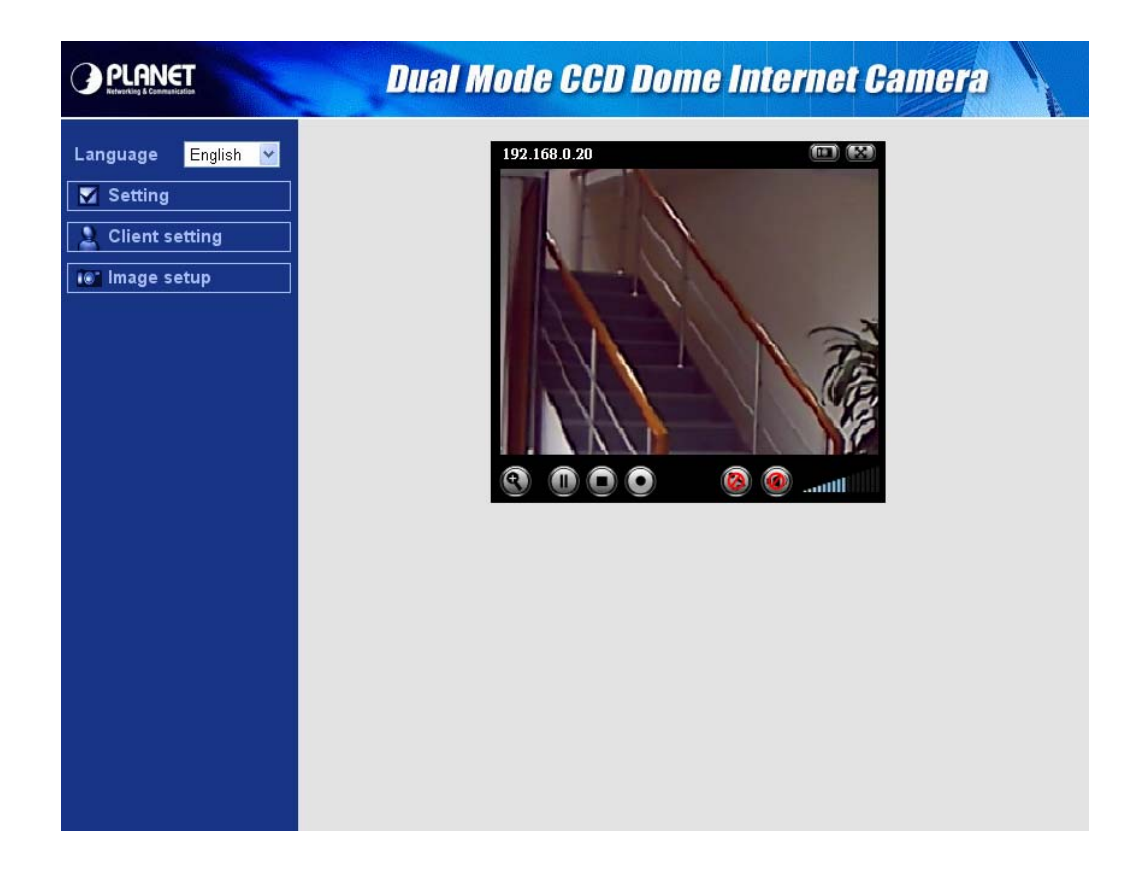

#### Note:

- 1. Video will start playing automatically. There might be a delay of a few seconds while the video stream is buffered.
- 2. There are a number of options available on homepage, accessed by select list, button or icon. The details are described in **Chapter 3.2 – General Options**.

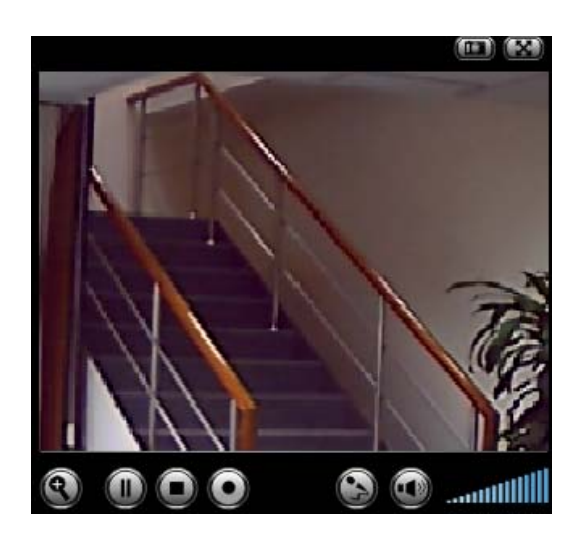

|   | Snapshot                                                                 |
|---|--------------------------------------------------------------------------|
|   | Click to capture live image shot and store the picture in your computer. |
|   | Full Screen                                                              |
|   | Click to view the live video for full screen on your monitor.            |
|   | Zoom                                                                     |
|   | Click to display / close the zoom window.                                |
|   | Pause / Play                                                             |
|   | Click to pause / play the current video.                                 |
|   | Stop                                                                     |
| U | Click to stop the current video.                                         |
|   | Record                                                                   |
|   | Click to record the current video to the location you want.              |
|   | Microphone turned On / Off                                               |
| 3 | Click to turn on / off the microphone.                                   |
|   | Speaker turned On / Off                                                  |
|   | Click to turn on / off the speaker.                                      |
|   | Volume                                                                   |
|   | If audio is enabled, use this slider to adjust the volume.               |

#### 3.2.1 Directly zoom in / out the image

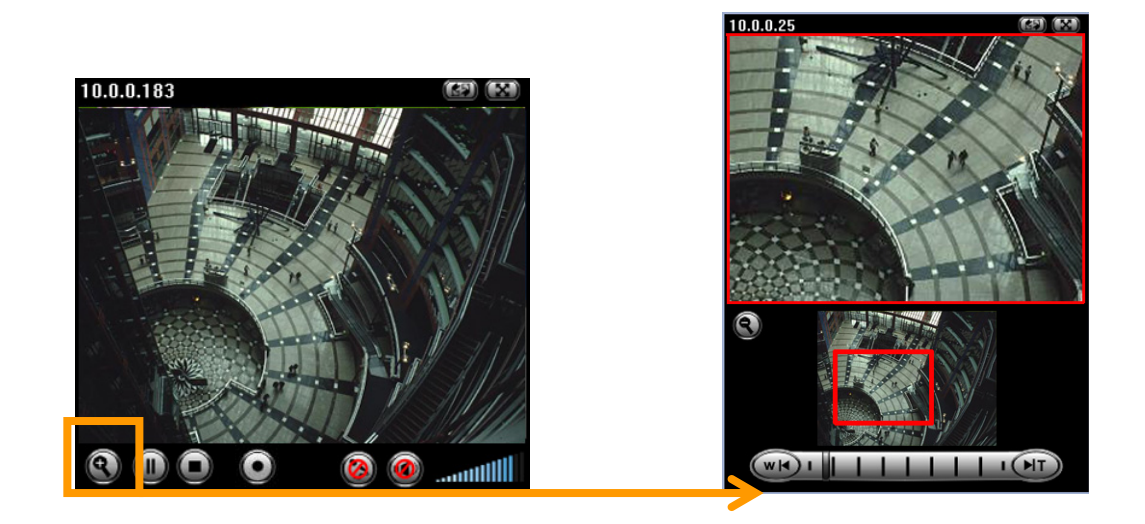

1. Click ( to display the zoom window.

2. Pull the **Example 111** to adjust the zoom range, and it will be showed on the above window.

3. You can use the right click of your mouse to move the \_\_\_\_\_\_ to anywhere on the window.

#### 3.2.2 Language

You can click the pulldown box to select system language, including English, Traditional Chinese, Simplified Chinese, Deutsch, Japanese and Spanish.

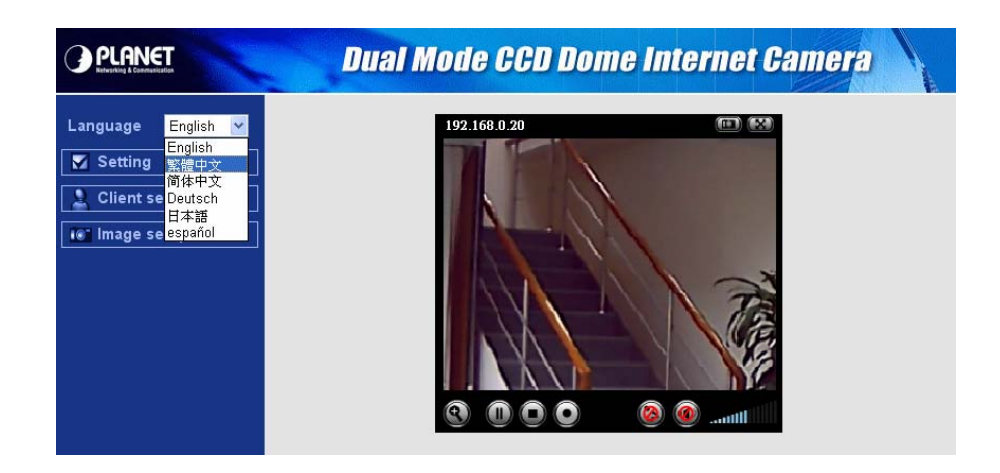

### 3.2.3 Setting

Administrator can click this Setting bar to go to the setting page. The details are described in **Chapter 4 – Basic Setting & Chapter 5 – Advance Setting.** 

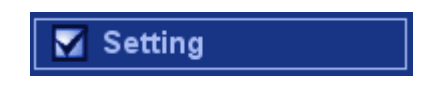

### 3.2.4 Client setting

In client setting option, you can select the Mode, View size, Protocol, Video buffer.

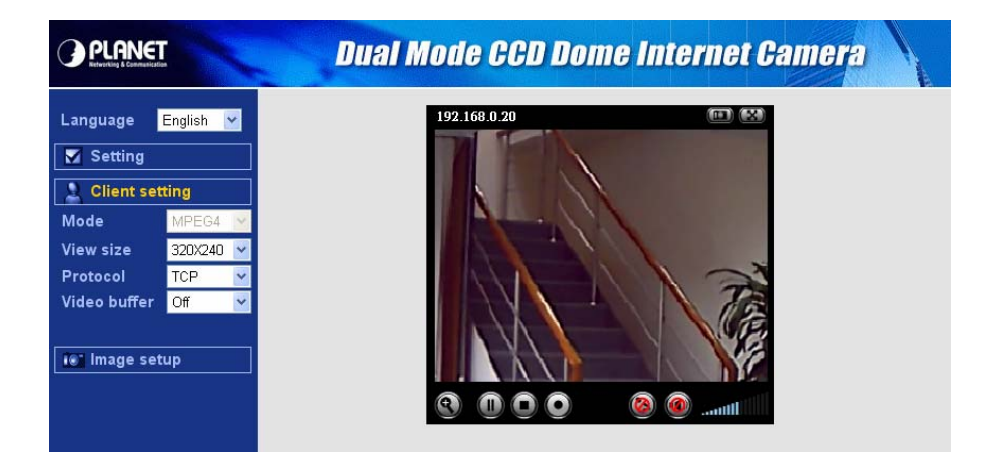

|              | Client setting                                                             |
|--------------|----------------------------------------------------------------------------|
| Mada         | Click the pulldown box to choose between MPEG4 and MJPEG video             |
| wode         | compression mode.                                                          |
| View Size    | Select the desired display image resolution to 320X240 or 640X480.         |
| Protocol     | Select the transferring protocol from TCP, UDP and HTTP.                   |
|              | Turn the Video Buffer function On/Off. The Video Buffer function makes the |
| Video buffer | streaming more smoothly in unsteady network environment, but might cause   |
|              | a little delay in live viewing.                                            |

#### Note:

- 1. MJPEG streaming is unavailable if RTSP mode is **ON**.
- 2. The RTSP function can be configured on the "General" of Camera menu.

# 3.2.5 Image setup

You can use the tool bar to optimize the Brightness, Contrast, Saturation and Hue here.

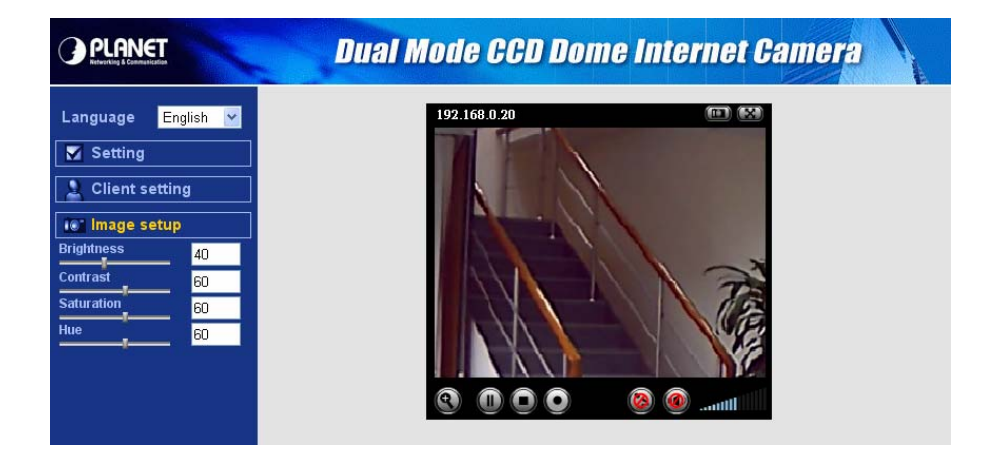

# 4. Basic Setting

This Chapter provides basic setting details of the camera's web-based management. The camera can be configured via your web browser. That must have an IP address which is compatible with your network.

#### Note:

The recommended method to ensure this to use the supplied windows-based Setup Tool is described in **Chapter 2.3 – Software Quick Configuration**.

1. Click "Setting" on the left side of home page.

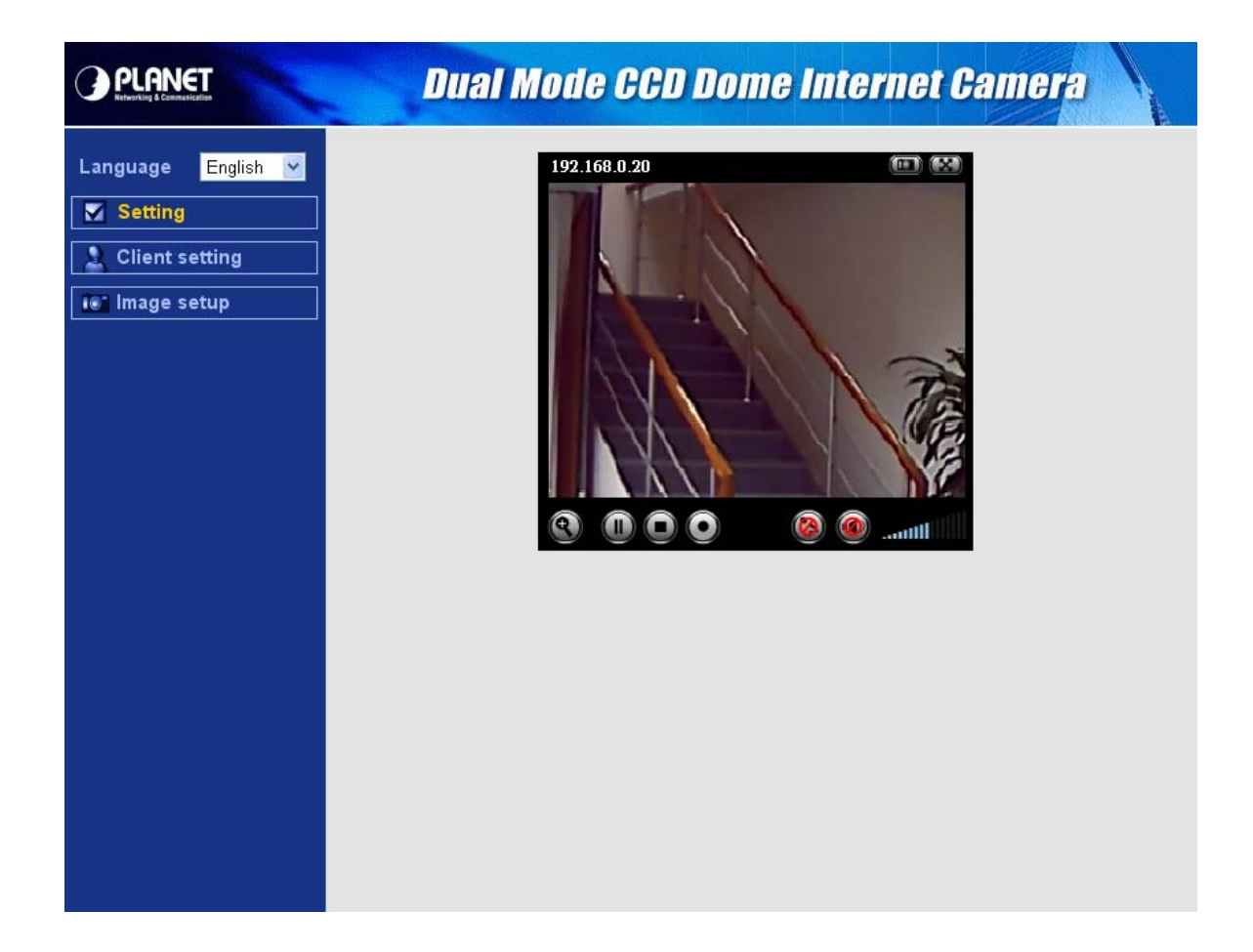

2. The welcome of setting page will be displayed as below.

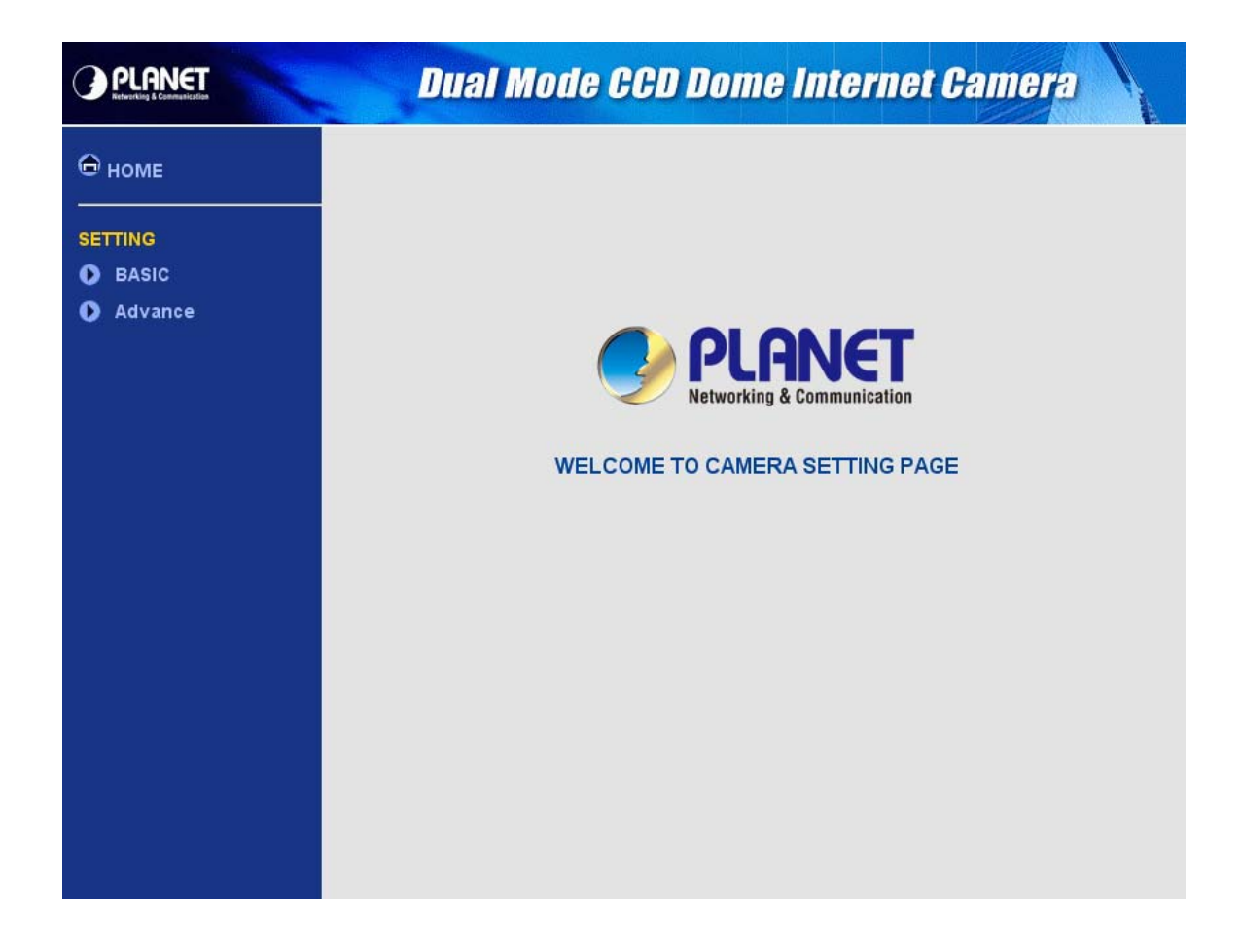

3. The basic setting menu contains following options.

|         |       |            | Information     |
|---------|-------|------------|-----------------|
|         |       | System     | Data/Time       |
|         |       | Initialize |                 |
|         |       |            | General         |
|         |       |            | MPEG4           |
|         |       | Camera     | > Computer view |
|         |       |            | > Mobile view   |
| Setting | Basic |            | MJPEG           |
|         |       |            | Information     |
|         |       |            | PPPoE           |
|         |       | Network    | DDNS            |
|         |       |            | UPnP            |
|         |       |            | IP Notification |
|         |       | Security   | Account         |
|         |       |            | HTTPS           |

# 4.1 System

### 4.1.1 Information

This page will be displayed after clicking "**Basic > System > Information**" of the setting menu. It displays the system information of this camera.

|                                                                                                    | Dual Mod                                                                        | e CCD Don                                               | ne Internet Came                                  | THE N |
|----------------------------------------------------------------------------------------------------|---------------------------------------------------------------------------------|---------------------------------------------------------|---------------------------------------------------|-------|
| <ul> <li>HOME</li> <li>SETTING</li> <li>BASIC</li> <li>System</li> <li>Information</li> <li>Date/Time</li> <li>Initialize</li> <li>Camera</li> <li>Network</li> <li>Security</li> <li>Advance</li> </ul> | <ul> <li>Product name</li> <li>Firmware version</li> <li>Web version</li> </ul> | Dual Mode CCD Dom<br>LM.1.6.16.007_PLA<br>LM.1.6.16.007 | e Internet Camera<br>Mon Dec 24 11:01:02 CST 2007 |       |

| Information      |                                             |  |
|------------------|---------------------------------------------|--|
| Product name     | This displays the name of this product.     |  |
| Firmware version | This displays the current firmware version. |  |
| Web version      | This displays the current web version.      |  |

# 4.1.2 Date/Time

This page will be displayed after clicking "**Basic > System > Date/Time**" of the setting menu. It allows you to adjust the date and time of this IP camera.

| <ul> <li>HOME</li> <li>Current date/time 2007-12-28 14:49:35</li> <li>PC clock 2007-12-28 14:49:34</li> <li>Date/time formation</li> <li>Date/time formation</li> <li>Date/Time</li> <li>NoterTime</li> <li>Date/Time</li> <li>2007 ▼ - 12 ▼ - 28 ▼</li> </ul> |                                                                                                    | Dual Mo                                                                                           | ode CCD Dome Internet Camera                                                                                                    |
|----------------------------------------------------------------------------------------------------|----------------------------------------------------------------------------------------------------|---------------------------------------------------------------------------------------------------|----------------------------------------------------------------------------------------------------|
| <ul> <li>Camera</li> <li>Metwork</li> <li>Security</li> <li>Advance</li> <li>14 ♥ : 27 ♥</li> <li>Synchronize with NTP</li> <li>NTP server name</li> <li>pool.ntp.org</li> <li>Auto</li> <li>Interval 1 ♥ hours</li> <li>OK Cancel</li> </ul>                  | HOME<br>SETTING<br>BASIC<br>System<br>Information<br>Date/Time<br>Initialize<br>Camera<br>Network<br>Security<br>Advance | <ul> <li>Current date/time</li> <li>PC clock</li> <li>Date/time format</li> <li>Adjust</li> </ul> | 2007-12-28 14:49:35<br>2007-12-28 14:49:34<br>yyyyy-mm-dd hh:mm:ss ♥<br>• Keep current setting<br>• Synchronize with PC<br>• Manual setting<br>2007 ♥ - 12 ♥ - 28 ♥<br>14 ♥ : 49 ♥ : 27 ♥<br>• Synchronize with NTP<br>NTP server name<br>pool.ntp.org<br>pool.ntp.org<br>[CMT+08:00] Taipei<br>• Cancel |

| Date/Time         |                                                                        |  |
|-------------------|------------------------------------------------------------------------|--|
| Current date/time | This displays the current date and time of the device.                 |  |
| PC clock          | This displays the date and time of the monitoring PC clock.            |  |
|                   | Click the pulldown box to select among different time display formats: |  |
| Data/tima format  | yyyy-mm-dd hh:mm:ss (year-month-day hour:minute:second),               |  |
| Date/time format  | mm-dd-yyyy hh:mm:ss (month-day-year hour:minute:second),               |  |
|                   | dd-mm-yyyy hh:mm:ss (day-month-year hour:minute:second).               |  |
|                   | Select one of four time adjusting modes:                               |  |
|                   | Keep current setting:                                                  |  |
|                   | Select this mode to keep the current date & time of the device.        |  |
|                   | Synchronize with PC:                                                   |  |
| Adjust            | Select this mode to make the date & time the same as the PC.           |  |
| Adjust            | Manual setting:                                                        |  |
|                   | Select this mode to manually adjust the date & time of the device.     |  |
|                   | Synchronize with NTP:                                                  |  |
|                   | Specify the NTP server name and the Interval to synchronize the date & |  |
|                   | time with the time server.                                             |  |
| Timo zono         | Select the time zone and time difference from Greenwich Mean Time in   |  |
| Time zone         | the area where the device is installed from the pulldown box.          |  |

## 4.1.3 Initialize

This page will be displayed after clicking "**Basic > System > Initialize**" of the setting menu. It allows you to maintain the system of this IP camera.

| PLANET<br>Referenting & Communication     | Dual Mode CCD Dome Internet Camera  |
|-------------------------------------------|-------------------------------------|
| ⊖ номе<br>                                | Reboot Reboot                       |
| SETTING                                   | Factory default     Factory default |
| <ul> <li>BASIC</li> <li>System</li> </ul> | Backup setting data Save            |
| Information                               |                                     |
| Date/Time<br>Initialize                   | Firmware upgrade     Browse)     OK |
| 🜔 Camera                                  |                                     |
| Network                                   |                                     |
| Security                                  |                                     |
| Advance                                   |                                     |

| Initialize          |                                                                                   |  |
|---------------------|-----------------------------------------------------------------------------------|--|
| Reboot              | Click this button to reboot the device. A confirmation dialogue will              |  |
|                     | appear. Click <b>OK</b> to proceed.                                               |  |
|                     | Click this button to reset the device to the factory default settings. A          |  |
| Footony dofault     | confirmation dialogue will appear. Click <b>OK</b> to proceed. After              |  |
| Factory default     | completing adjustments to the default settings, the device will reboot            |  |
|                     | automatically. Do not turn off the device until the device reboots.               |  |
| Backup setting data | Save the setting data of the device to a file. Click Save and follow the          |  |
|                     | instructions on the browser to save the setting data file to your                 |  |
|                     | specified location.                                                               |  |
| Restore setting     | Load the saved setting data of the device. Click Browse and select                |  |
|                     | the file in which the setting data is stored. Click <b>OK</b> , and the device is |  |
|                     | adjusted according to the loaded data and restarted.                              |  |
| Firmware upgrade    | Upgrade the device software. Click Browse and select the file for                 |  |
|                     | upgrading. A confirmation dialogue will appear. Click <b>OK</b> to start          |  |
|                     | upgrading. The device will reboot upon completion.                                |  |

# 4.2.1 General

This page will be displayed after clicking "**Basic > Camera > General**" of the setting menu.

|                                                                                                    | Dual Mod                                                                                                  | e CCD Dome Internet Camera                                                                                                    |
|----------------------------------------------------------------------------------------------------|----------------------------------------------------------------------------------------------------|----------------------------------------------------------------------------------------------------|
| ⊖ номе                                                                                              | □RTSP                                                                                                    | O On ⊙ Off                                                                                                    |
| SETTING<br>BASIC<br>System<br>Camera<br>General<br>MPEG4<br>MJPEG<br>Network<br>Security<br>Advance | Deinterlace Filter<br>Overlay<br>Text color<br>Background color<br>Alias<br>Date/Time<br>Display position | <ul> <li>On ⊙ Off</li> <li>Text overlay ○ Privacy mask ○ Off</li> <li>White ♥</li> <li>Black ♥</li> <li>On ⊙ Off</li> <li>Top ○ Bottom</li> <li>OK Cancel</li> </ul> |

| RTSP               |                                                         |  |
|--------------------|---------------------------------------------------------|--|
| On / Off           | Enable / disable the RTSP function.                     |  |
| Deinterlace Filter |                                                         |  |
| On / Off           | Enable / disable the Deinterlace filter function.       |  |
| Overlay            |                                                         |  |
|                    | Enables users to see Date/Time on the screen.           |  |
|                    | Text color:                                             |  |
|                    | Choose test color as White or Black.                    |  |
|                    | Background color:                                       |  |
|                    | Choose background color as White, Black or Transparent. |  |
| Text overlay       | Alias:                                                  |  |
|                    | Fill the alias here.                                    |  |
|                    | Date/Time:                                              |  |
|                    | Enable or disable the Date/Time display.                |  |
|                    | Display position:                                       |  |
|                    | Choose display position as Top or Bottom.               |  |
| Primacy mask       | Enables users to conceal an area of the video image.    |  |
| Off                | Disable Overlay function.                               |  |

#### Note:

Real Time Streaming Protocol. RTSP is supported by most of the media clients . (RealPlayer, Media Player, QuickTime, etc...).

The primacy mask page is as below. You can adjust the mask size and position to a specified area.

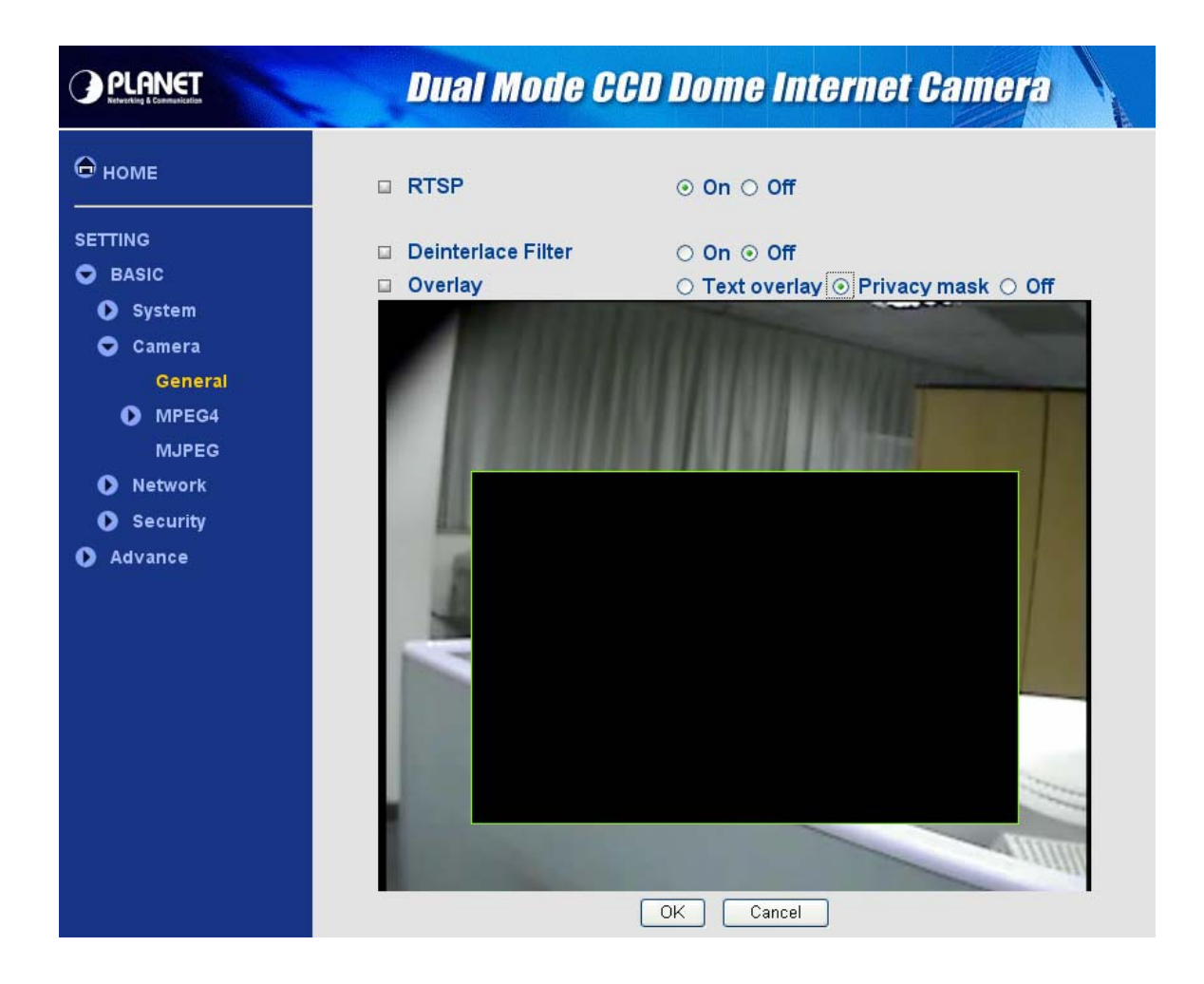

# 4.2.2 MPEG4 – Computer view

This page will be displayed after clicking "Basic > Camera > MPEG4 > Computer view" of the setting menu.

|                                                                                                    | Dual Mode CCD Dome Internet Camera                                                                                                    |
|----------------------------------------------------------------------------------------------------|----------------------------------------------------------------------------------------------------|
| <ul> <li>HOME</li> <li>SETTING</li> <li>BASIC</li> <li>System</li> <li>Camera</li> <li>General</li> <li>MPEG4</li> <li>Computer view</li> <li>Mobile view</li> <li>MJPEG</li> <li>Network</li> <li>Security</li> <li>Advance</li> </ul> | RTSP<br>RTSP port • 554 ( 1024 ~ 65535)<br>Viewer authentication • On • Off RTP<br>Unicast streaming<br>Port range 5000 (1024 ~ 65532) ~ 7999 (1027 ~ 65535)<br>Multicast streaming • On • Off<br>Multicast address 228.0.1 Video port • Auto • 6000 (1024 ~ 65535)<br>Audio port • Auto • 7000 (1024 ~ 65535)<br>Time-To-Live 15 (1 to 255) Image Size 704x480 • Frame rate 30 • fps Quality<br>• Auto Fixed quality Excellent • Kbps K Cancel |

| RTSP                    |                                                                     |  |
|-------------------------|---------------------------------------------------------------------|--|
|                         | The RTSP (Real Time Streaming Protocol) is a standard for           |  |
| DTCD nort               | connected clients to control streaming data (MPEG4) over the        |  |
| RISP port               | World Wide Web. The default RTSP Port is 554. You can fill the      |  |
|                         | RTSP Port number (1024~65535) in the field provided.                |  |
| Viewor                  | Enable /disable the viewer authentication.                          |  |
| Viewer                  | If the viewer authentication is ON, users viewing through RTSP will |  |
| authentication          | be requested to key-in username and password.                       |  |
| RTP Unicast streaming   |                                                                     |  |
|                         | The RTP (Real Time Transport Protocol) is an Internet protocol for  |  |
| Dort range              | transmitting real-time data such as audio and video. The default    |  |
| Portrange               | port range is 5000 ~ 7999. You can fill the numbers (1024~65535)    |  |
|                         | in the field provided.                                              |  |
| RTP Multicast streaming |                                                                     |  |
| On / Off                | Enable / disable multicast streaming function.                      |  |
| Multicast address       | Specify the multicast server address.                               |  |

| Video port    | Specify the transmission port number of the video data. You can fill |  |
|---------------|----------------------------------------------------------------------|--|
|               | the numbers (1024~65535) in the field provided.                      |  |
| Audio port    | Specify the transmission port number of the audio data. You can fill |  |
|               | the numbers (1024~65535) in the field provided.                      |  |
| Time-To-Live  | Set the maximum TTL that multicast can pass through.                 |  |
| Computer View |                                                                      |  |
|               | Specify the image size the network camera transmits.                 |  |
| Image size    | You can choose among 704 × 480, 352 × 240 and 176 × 120 for          |  |
|               | NTSC and 704 × 576, 352 × 288 and 176 × 144 for PAL.                 |  |
|               | Set the frame rate of the MPEG4 image. Selectable values are 5,      |  |
| Frame rate    | 10, 15, 20, 25, 30 fps. The unit "fps" stands for "frames sent per   |  |
|               | second".                                                             |  |
|               | Auto:                                                                |  |
|               | The quality and bitrate will be automatically decided according to   |  |
|               | the frame rate.                                                      |  |
|               | Fixed Quality:                                                       |  |
| Quality       | The selectable values are Medium, Standard, Good, Detailed and       |  |
|               | Excellent.                                                           |  |
|               | Fixed Bitrate:                                                       |  |
|               | Set the bit rate of MPEG4 image transmission for a line. Selectable  |  |
|               | values are 64, 128, 256, 384, 512, 768, 1024, 1536 and 2048 kbps.    |  |

#### Note:

The selected frame rate and bit rate are a tentative value. The actual frame rate and bit rate may be different according to the image size, the shooting scene or the network condition.

### 4.2.3 MPEG4 – Mobile view

This page will be displayed after clicking "**Basic > Camera > MPEG4 > Mobile view**" of the setting menu.

|                                                                                                    | Dual Mode CCD Dome Internet Camera                                                                                                    |
|----------------------------------------------------------------------------------------------------|----------------------------------------------------------------------------------------------------|
| <ul> <li>HOME</li> <li>SETTING</li> <li>BASIC</li> <li>System</li> <li>Camera</li> <li>General</li> <li>MPEG4</li> <li>Computer view</li> <li>Mobile view</li> <li>MJPEG</li> <li>Network</li> <li>Security</li> <li>Advance</li> </ul> | <ul> <li>RTSP</li> <li>RTSP port ○ 554 ● 8554 (1024 ~ 65535)</li> <li>RTP</li> <li>Unicast streaming</li> <li>Port range 9000 (1024 ~ 65532) ~ 11999 (1027 ~ 65535)</li> <li>Multicast streaming ○ On ○ Off</li> <li>Multicast address 226.0.1</li> <li>Video port ○ Auto ○ 10000 (1024 ~ 65535)</li> <li>Audio port ○ Auto ○ 11000 (1024 ~ 65535)</li> <li>Time-To-Live 15 (1 to 255)</li> <li>Image Size 176x120 ♥</li> <li>Frame rate 5 ♥ fps</li> <li>Quality</li> <li>Auto</li> <li>Fixed quality Excellent ♥</li> <li>OK Cancel</li> </ul> |

| RTSP                    |                                                                       |  |
|-------------------------|-----------------------------------------------------------------------|--|
|                         | The RTSP (Real Time Streaming Protocol) is a standard for             |  |
| DTCD mort               | connected clients to control streaming data (MPEG4) over the World    |  |
| RISP port               | Wide Web. The default RTSP Port is 554. You can fill the RTSP Port    |  |
|                         | number (1024~65535) in the field provided.                            |  |
| RTP Unicast streaming   |                                                                       |  |
|                         | The RTP (Real Time Transport Protocol) is an Internet protocol for    |  |
| Dort range              | transmitting real-time data such as audio and video. The default port |  |
| Port range              | range is 9000 ~ 11999. You can fill the numbers (1024~65535) in the   |  |
|                         | field provided.                                                       |  |
| RTP Multicast streaming |                                                                       |  |
| On / Off                | Enable / disable multicast streaming function.                        |  |
| Multicast address       | Specify the multicast server address.                                 |  |
|                         | Specify the transmission port number of the video data. You can fill  |  |
| Video port              | the numbers (1024~65535) in the field provided.                       |  |
|                         |                                                                       |  |

| Audio port   | Specify the transmission port number of the audio data. You can fill |  |
|--------------|----------------------------------------------------------------------|--|
|              | the numbers (1024~65535) in the field provided.                      |  |
| Time-To-Live | Set the maximum TTL that multicast can pass through.                 |  |
| Mobile View  |                                                                      |  |
| Image size   | 176 × 120 for mobile.                                                |  |
| Frame rate   | Set the frame rate of the MPEG4 image. Selectable values are 5, 10,  |  |
|              | 15, 20 fps. The unit "fps" stands for "frames sent per second".      |  |
|              | Fixed Bitrate:                                                       |  |
| Quality      | Set the bit rate of MPEG4 image transmission for a line. Selectable  |  |
|              | values are 16, 32, and 64 kbps.                                      |  |

### 4.2.4 MJPEG

This page will be displayed after clicking "Basic > Camera > MJPEG" of the setting menu.

|                                                                                                    | Dual Mode CCD Dome Internet Camera                                                                                                    |
|----------------------------------------------------------------------------------------------------|----------------------------------------------------------------------------------------------------|
| <ul> <li>HOME</li> <li>SETTING</li> <li>BASIC</li> <li>System</li> <li>Camera</li> <li>General</li> <li>MPEG4</li> <li>Computer view</li> <li>Mobile view</li> <li>MJPEG</li> <li>Network</li> <li>Security</li> <li>Advance</li> </ul> | <ul> <li>MJPEG viewer port<br/>Unicast streaming<br/>Video/Audio port number 8070 (1024 ~ 65534)<br/>Video/Audio port number(SSL) 8071</li> <li>Image Size 704x480 ♥</li> <li>Frame rate 15 ♥ fps</li> <li>Quality</li></ul> |

| MJPEG viewer port – Unicast streaming |                                                                             |  |
|---------------------------------------|-----------------------------------------------------------------------------|--|
| Video/Audio port                      | Specify the transmission port number of the video data. Specify an even     |  |
| number                                | number from 1024 to 65534.                                                  |  |
| Video/Audio port                      | Specify the SSL transmission port number of the video data. Specify an      |  |
| number (SSL)                          | even number from 1024 to 65534.                                             |  |
|                                       | Specify the image size the network camera transmits. You can choose         |  |
| Image Size                            | among 704 × 480, 352 × 240 and 176 × 120 for <b>NTSC</b> and 704 × 576, 352 |  |
|                                       | × 288 and 176 × 144 for <b>PAL</b> .                                        |  |
| Frame rate                            | Set the frame rate of the MJPEG image. Selectable values are 5, 10, 15      |  |
|                                       | fps. The unit "fps" stands for "frames sent per second".                    |  |
|                                       | Auto:                                                                       |  |
| Quality                               | The quality will be automatically decided.                                  |  |
|                                       | Fixed quality:                                                              |  |
|                                       | The selectable values are Medium, Standard, Good, Detailed and              |  |
|                                       | Excellent.                                                                  |  |

#### Note:

**Unicast streaming:** Specify the transmission port number of the video data and audio data used when **UDP (Unicast)** is selected with the TCP/UDP transmission switching icon in the main viewer.

# 4.3 Network

#### 4.3.1 Information

This page will be displayed after clicking "**Basic > Network > Information**" of the setting menu. It displays the network information of this camera.

| PLANET<br>References                                                             | Dual Mode (                                                                                                    | CD Dome Internet Camera                                                                                  |
|----------------------------------------------------------------------------------|----------------------------------------------------------------------------------------------------|----------------------------------------------------------------------------------------------------|
|                                                                                  | <ul> <li>MAC address</li> <li>Obtain an IP address au</li> <li>Use the following IP address address addres</li></ul> | tomatically (DHCP)                                                                                       |
| <ul> <li>System</li> <li>Camera</li> <li>Network</li> <li>Information</li> </ul> | IP address<br>Subnet mask<br>Default gateway                                                                                                    | 192.168.0.20         255.255.255.0         192.168.0.254                                                 |
| DDNS<br>UPnP<br>IP Notification<br>Security                                      | <ul> <li>Use the following DNS server</li> <li>Primary DNS server</li> <li>Sencodary DNS server</li> <li>HTTP port number</li> </ul>                                                                                                    | <ul> <li>server address</li> <li>168.95.1.1</li> <li>192.95.192.1</li> <li>80 (1024 to 65535)</li> </ul> |
| Advance                                                                          | OK                                                                                                    | Cancel                                                                                                   |
|                                                                                  |                                                                                                    |                                                                                                    |

| Information           |                                                                        |  |
|-----------------------|------------------------------------------------------------------------|--|
| MAC address           | Display the MAC address of the device.                                 |  |
| Obtain an IP address  | If a DHCP server is installed on the network, to select this while the |  |
| automatically (DHCP)  | IP address is assigned by the DHCP server.                             |  |
|                       | Select this when a fixed IP address is set.                            |  |
|                       | IP address:                                                            |  |
| Liss the following ID | Enter the IP address of the device.                                    |  |
|                       | Subnet mask:                                                           |  |
| auuress               | Enter the subnet mask.                                                 |  |
|                       | Default gateway:                                                       |  |
|                       | Enter the default gateway.                                             |  |
| Obtain DNS address    | Select this to obtain the address of DNS server automatically          |  |
| automatically         | Select this to obtain the address of DNS server automatically.         |  |

| Use the following DNS<br>address | Select this when you set the fixed DNS address.                             |
|----------------------------------|-----------------------------------------------------------------------------|
|                                  | Primary DNS server:                                                         |
|                                  | Enter the IP address of the primary DNS server.                             |
|                                  | Secondary DNS server:                                                       |
|                                  | Enter the IP address of the secondary DNS server, if necessary.             |
| HTTP port number                 | Select <b>80</b> in general situations.                                     |
|                                  | If you want to use a port number other than <b>80</b> , select the text box |
|                                  | and enter a port number between 1024 and 65535.                             |

#### Note:

When you have set the HTTP port number to a number other than 80 on the Network setting page or in the Setup Program, access the device by typing the IP address of the device on the web browser as follows:

Example: when HTTP port number is set to 2000 → http://192.168.0.20:2000

### 4.3.2 PPPoE

This page will be displayed after clicking "**Basic > Network > PPPoE**" of the setting menu. It allows you to configure the dial-up connection.

|                                                                                                    | Dual Mod                                                                                                    | e CCD Dome Internet Camera                                                                                                    |
|----------------------------------------------------------------------------------------------------|----------------------------------------------------------------------------------------------------|----------------------------------------------------------------------------------------------------|
| <ul> <li>HOME</li> <li>SETTING</li> <li>BASIC</li> <li>System</li> <li>Camera</li> <li>Network</li> <li>Information</li> <li>PPPOE</li> <li>DDNS</li> <li>UPnP</li> <li>IP Notification</li> </ul> | ■ PPPoE ④ On 〇 Off<br>IP address<br>User ID<br>Password<br>Re-type password<br>④ Obtain DNS serve<br>〇 Use the following | 0.0.0         enm_planet         •••••••         •••••••         ••••••         ••••••         ••••••         ••••••         ••••••         ••••••         ••••••         ••••••         ••••••         ••••••         ••••••         ••••••         ••••••         ••••••         ••••••         ••••••         ••••••         ••••••         ••••••         ••••••         ••••••         ••••••         ••••••         ••••••         ••••••         ••••••         ••••••         ••••••         ••••••         ••••••         ••••••         ••••••         ••••••         ••••••         ••••••         ••••••         •••••         ••••         ••••         ••••         ••••         ••••         ••••         ••••         ••••         •••• |
| <ul> <li>Security</li> <li>Advance</li> </ul>                                                                                                    | ОК                                                                                                    | Cancel                                                                                                    |

| PPPoE                 |                                                                     |  |  |
|-----------------------|---------------------------------------------------------------------|--|--|
| On / Off              | Enable/disable the PPPoE function.                                  |  |  |
| IP address            | The IP address obtained at the PPPoE connecting with network.       |  |  |
|                       | Enter the user ID for authentication necessary for PPPoE            |  |  |
| User ID               | connections. Type it up to 64 characters.                           |  |  |
| Decoward              | Enter the password for authentication necessary for PPPoE           |  |  |
| Password              | connections. Type it up to 32 characters.                           |  |  |
| Re-type password      | Re-type the password to confirm.                                    |  |  |
| Obtain DNS server     | Coloct this to obtain the address of DNC conver outematically       |  |  |
| address automatically |                                                                     |  |  |
|                       | Select this when you set the fixed address as the IP address of DNS |  |  |
|                       | server.                                                             |  |  |
| Use the following DNS | Primary DNS server:                                                 |  |  |
| server address        | Enter the IP address of the primary DNS server.                     |  |  |
|                       | Secondary DNS server:                                               |  |  |
|                       | Enter the IP address of the secondary DNS server.                   |  |  |

### 4.3.3 DDNS

This page will be displayed after clicking "**Basic > Network > DDNS**" of the setting menu. It allows you to configure the dynamic DNS connection.

|                                                                                                    | Dual Mode CCD Dome Internet Camera                                                                                                    | A. |
|----------------------------------------------------------------------------------------------------|----------------------------------------------------------------------------------------------------|----|
| HOME<br>SETTING<br>SETTING<br>SASIC<br>System<br>Camera<br>Camera<br>Network<br>Information<br>PPPoE<br>DDNS<br>UPnP<br>IP Notification<br>Security<br>Advance | DDNS On Off   Server name   http://www.dyndns.org   User ID   ddns_planet   Password   eneree   Re-type password   eneree   Host name   planet.dyndns.org   OK Cancel |    |

| DDNS             |                                                                       |  |
|------------------|-----------------------------------------------------------------------|--|
| On / Off         | Enable/disable the DDNS function.                                     |  |
| Server name      | Enter the name of the DDNS Server.                                    |  |
| User ID          | Enter the user ID for authentication necessary for DDNS connections.  |  |
|                  | Type it up to 64 characters.                                          |  |
| Password         | Enter the password for authentication necessary for DDNS connections. |  |
|                  | Type it up to 32 characters.                                          |  |
| Re-type password | Re-type the password to confirm.                                      |  |
| Host name        | Enter the host name that is registered to the DDNS server.            |  |

#### Note:

When you want to use DDNS function, you need to register an account in DDNS server first.

# 4.3.4 UPnP

This page will be displayed after clicking "**Basic > Network > UPnP**" of the setting menu. It allows you to enable or disable the UPnP function.

| PLANET Dual Mode CC                                                                                                    | D Dome Internet Camera                                                                                                    |
|----------------------------------------------------------------------------------------------------|----------------------------------------------------------------------------------------------------|
| <ul> <li>➡ HOME</li> <li>■ UPnP • On O Off</li> <li>■ SETTING</li> <li>■ BASIC</li> <li>■ System</li> <li>■ Camera</li> <li>■ Network</li> <li>■ Information</li> <li>PPPoE</li> <li>DDNS</li> <li>UPnP</li> <li>IP Notification</li> <li>● Security</li> <li>● Advance</li> </ul> | • warding         • 80 • (1024 ~ 65535)         • 443 • (1024 ~ 65535) $8090$ (1024 ~ 65535) $8091$ (1024 ~ 65535) $8070$ (1024 ~ 65535) $8071$ (1024 ~ 65535) $8050$ (1024 ~ 65535) $8050$ (1024 ~ 65535) $8030$ (1024 ~ 65535) $8030$ (1024 ~ 65535) $Cancel$ |

| UPnP                    |                                                                    |  |
|-------------------------|--------------------------------------------------------------------|--|
| Turn On UPnP port       | For opening a port in a router or firewall in a private network in |  |
| forwarding              | order to let a party from the outside world contact a user inside. |  |
|                         | Enter the HTTP port number and default HTTP port is 80.            |  |
| HTTP port               | You can fill the numbers (1024~65535) in the field provided.       |  |
| SSI nort                | Enter the SSL port number and default SSL port is 443.             |  |
| SSL port                | You can fill the numbers (1024~65535) in the field provided.       |  |
| MDEC4 viewer pert       | Enter the MPEG4 viewer port number and default MPEG4               |  |
| WPEG4 viewer port       | viewer port is 8090.                                               |  |
| MPEG4 viewer port (SSL) | Enter the MPEG4 SSL viewer port and default is 8091.               |  |
| MIDEC viewer nort       | Enter the MJPEG viewer port number and default MJPEG               |  |
| MJPEG viewer port       | viewer port is 8070.                                               |  |
| MJPEG viewer port (SSL) | Enter the MPEG4 SSL viewer port and default is 8071.               |  |

### 4.3.5 IP Notification

This page will be displayed after clicking "**Basic > Network > IP Notification**" of the setting menu. It allows you to configure the IP Notification via SMTP.

|                                                                                                    | Dual Mode (                                                                                                    | CCD Dome Internet Camera                                                                                                    |
|----------------------------------------------------------------------------------------------------|----------------------------------------------------------------------------------------------------|----------------------------------------------------------------------------------------------------|
| HOME<br>SETTING<br>SETTING<br>Settons<br>System<br>Camera<br>Camera<br>Network<br>Information<br>PPPOE<br>DDNS<br>UPnP<br>IP Notification<br>Security<br>Advance | IP Notification ⊙ On ○ Off<br>Notify type<br>SMTP server name<br>Authentication<br>POP server name<br>User name<br>Password<br>Recipient e-Mail address<br>Administrator e-Mail address<br>Subject<br>Message | <ul> <li>DHCP Static IP PPPoE</li> <li>smtp.planet.com.tw</li> <li>On Off</li> <li>SMTP POP before SMTP</li> <li>pop.planet.com.tw</li> <li>notify_planet</li> <li>notify@planet.com.tw</li> <li>admin@planet.com.tw</li> <li>IP Notify</li> <li>Product Name : <product></product></li> <li>Web Version : <vreb></vreb></li> <li>APP Version : <vreb></vreb></li> <li>APP Version : <vreb></vreb></li> <li>Help</li> <li>Cancel Test</li> </ul> |

| IP Notification |                                                                         |  |
|-----------------|-------------------------------------------------------------------------|--|
| On / Off        | Enable/disable the IP Notification function.                            |  |
| Notify type     | Select type of DHCP, Static IP and PPPoE will notify.                   |  |
| SMTP server     | Type the SMTP server name up to 64 characters, or the IP address of the |  |
| name            | SMTP server.                                                            |  |
|                 | Select the authentication required when you send an email.              |  |
|                 | On:                                                                     |  |
|                 | When authentication is necessary an e-mail is sent, select one of the   |  |
|                 | authentication methods from the followings.                             |  |
|                 | Off:                                                                    |  |
| Authentication  | Select if no authentication is necessary when an email is sent.         |  |
|                 | SMTP:                                                                   |  |
|                 | Select if SMTP authentication is necessary when an e-mail is sent.      |  |
|                 | POP before SMTP:                                                        |  |
|                 | Select if POP before SMTP authentication is necessary when an e-mail is |  |
|                 | sent.                                                                   |  |

|                | POP server name:                                                               |
|----------------|--------------------------------------------------------------------------------|
|                | It is necessary when the POP before SMTP is selected in Authentication.        |
|                | Type the POP (receiving mail) server name up to 64 characters, or type the     |
|                | IP address of the POP server. This setting is necessary when the SMTP          |
|                | server which sends e-mails performs authentication using the POP user          |
|                | account.                                                                       |
|                | User name & Password:                                                          |
|                | Type the user name and Password of the user who has the mail account.          |
|                | This setting is necessary when the SMTP server which sends e-mails             |
|                | performs authentication.                                                       |
| Recipient      | Type the recipient e-Mail address up to 64 characters. You can specify up      |
| e-mail address | to three recipient E-mail addresses.                                           |
| Administrator  | Type the Administrator e-Mail address up to 64 characters. This address is     |
| e-mail address | used for reply mail and sending system messages from the SMTP server.          |
| Subject        | Type the subject/title of the e-Mail up to 64 characters. With respect to mail |
| Subject        | which is sent according to the IP notification.                                |
| Mossago        | Type the text of the E-mail up to 384 characters. Default value provide        |
| wessage        | network information including IP, Port, MAC, Model and Serial                  |

#### Note:

When you set Authentication to **On**, be sure to select either or both **SMTP** or/and **POP before SMTP**.

# 4.4 Security

#### 4.4.1 Account

This page will be displayed after clicking "**Basic > Security > Account**" of the setting menu. It allows you to modify and add users for accessing.

| номе       | User ID       | User name       | Password                     | Re-type<br>Password | Viewer mode       |
|------------|---------------|-----------------|------------------------------|---------------------|-------------------|
| SETTING    | Administrator | admin           | •••••                        |                     | Admin 💌           |
| S BASIC    |               |                 |                              |                     |                   |
| System     | User 1        | enm             | •••••                        | •••••               | Admin 🔽           |
| Camera     | User 2        |                 |                              |                     | Admin<br>Operator |
| Network    | User 3        |                 |                              |                     | Viewer            |
| 🗢 Security | User 4        |                 |                              |                     | Admin 💌           |
| Account    | User 5        |                 |                              |                     | Admin 🔽           |
| HTTPS      | User 6        |                 |                              |                     | Admin 💌           |
| Advance    | User 7        |                 |                              |                     | Admin 💌           |
|            | User 8        |                 |                              |                     | Admin 💌           |
|            | User 9        |                 |                              |                     | Admin 🔽           |
|            |               | Viewer authenti | Cation ○ On ⊙ O<br>OK Cancel | ff Admin 💌          |                   |

| Account               |                                               |  |
|-----------------------|-----------------------------------------------|--|
| User name             | Set a user name between 5 and 16 characters.  |  |
| Password              | Set a password between 5 and 16 characters.   |  |
| Re-type password      | Re-type the password to confirm.              |  |
| Viewer Mode           | Set a user to Admin, Operator or Viewer mode. |  |
| Viewer authentication | Allows any viewer direct access to Live View. |  |

# 4.4.2 HTTPS

This page will be displayed after clicking "**Basic > Security > HTTPS**" of the setting menu. It allows you to access the IP camera via HTTPS.

|                                                                                                    | Dual Mode CCD Dome Internet Camera                                                                                                    |
|----------------------------------------------------------------------------------------------------|----------------------------------------------------------------------------------------------------|
| HOME<br>SETTING<br>BASIC<br>System<br>Camera<br>Network<br>Security<br>Account<br>HTTPS<br>Advance | <ul> <li>Create &amp; Install Create self-signed certificate Installed Certificate Subject Name No certificate installed. Properties Remove </li> <li>HTTPS Connection Policy Administrator Operator Viewer HTTP ♥ HTTP ♥ HTTP ♥ </li> </ul> |

| HTTPS                   |                                                                |  |
|-------------------------|----------------------------------------------------------------|--|
| Create & Install        | Create a self-signed certificate for HTTPS to recognize.       |  |
| Installed Certificate   | Display or remove the properties of the installed certificate. |  |
| HTTPS Connection Policy | Set HTTPS connection policy for different level of users.      |  |

# 5. Advance Setting

This Chapter provides advance setting details of the camera's web-based management. The camera can be configured via your web browser. That must have an IP address which is compatible with your network.

#### Note:

The recommended method to ensure this to use the supplied windows-based Setup Tool is described in **Chapter 2.3 – Software Quick Configuration**.

1. Click "Setting" on the left side of home page.

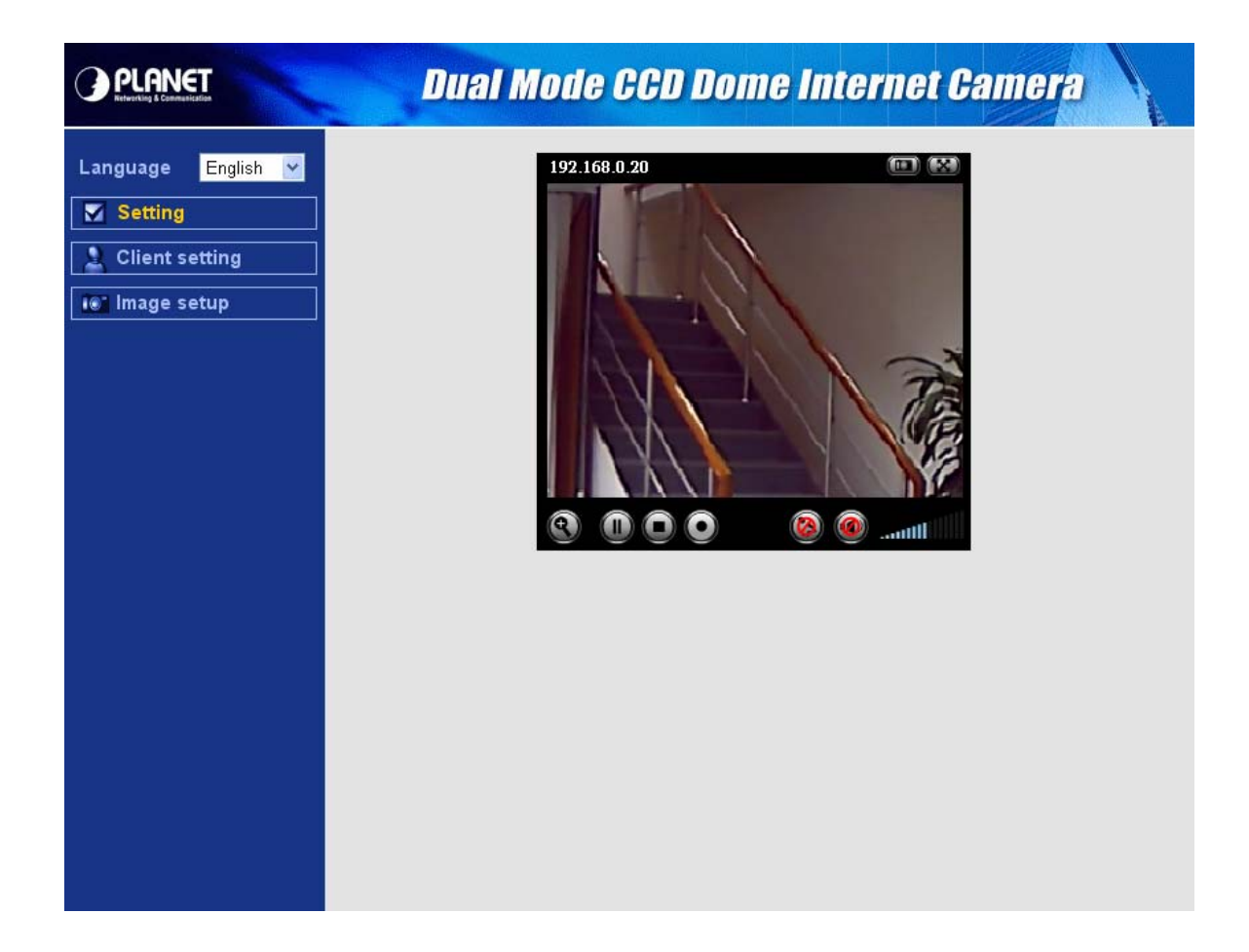

2. The welcome of setting page will be displayed as below.

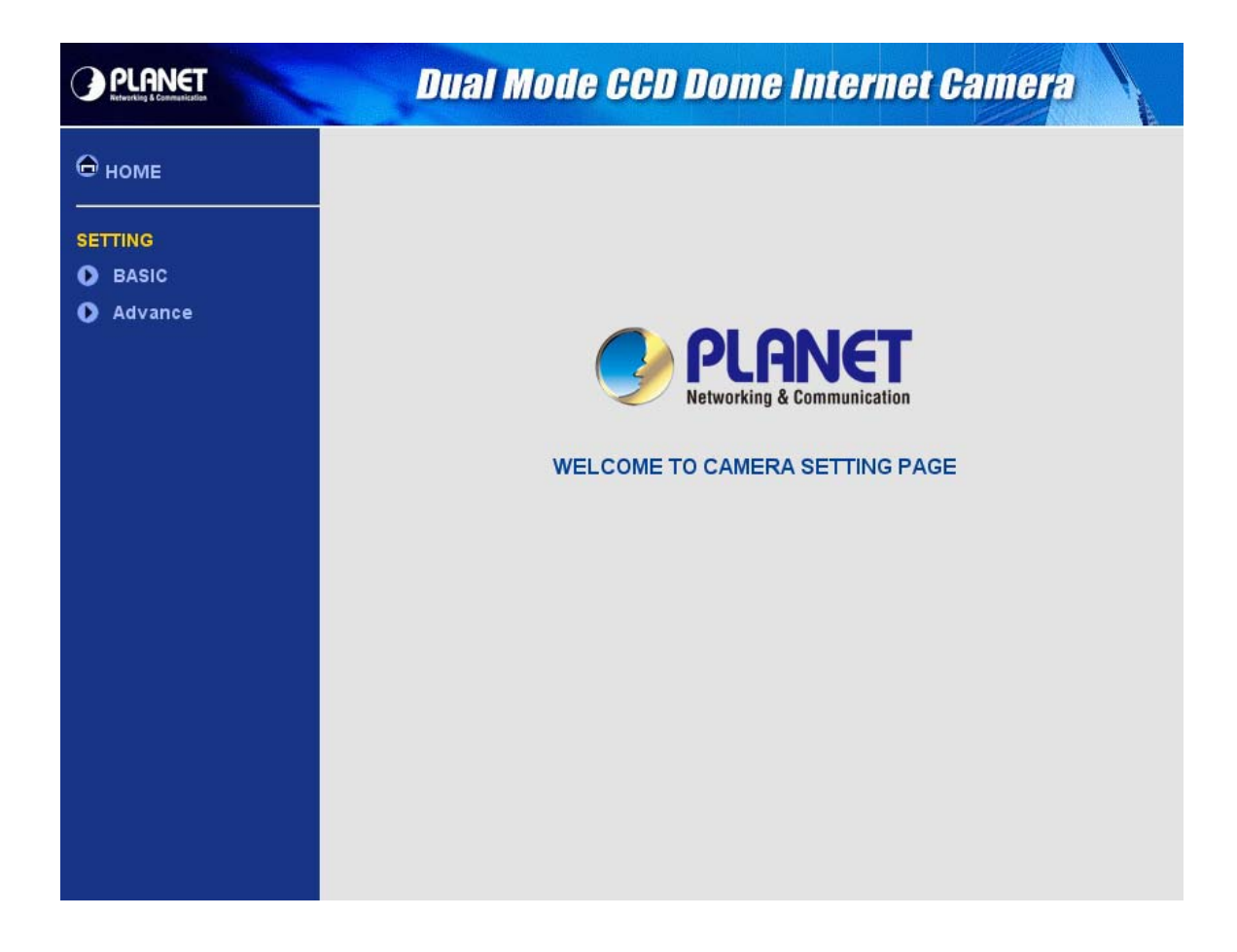

3. The advance setting menu contains following options.

|         |         |                  | General            |
|---------|---------|------------------|--------------------|
|         |         | FTP client       | Alarm sending      |
|         |         |                  | Periodical sending |
|         |         |                  | General            |
|         |         | SMTP             | Alarm sending      |
| Sotting | Advance |                  | Periodical sending |
| Setting |         | HTTP event       | General            |
|         |         |                  | Alarm sending      |
|         |         | Schedule         | Setting            |
|         |         | Alarm buffer     | Setting            |
|         |         | Motion detection | Setting            |
|         |         | System Log       | Setting            |

# 5.1 FTP client

#### 5.1.1 General

This page will be displayed after clicking "Advance > FTP client > General" of the setting menu. It allows you to send the image or video to FTP server.

|                                                                                                    | Dual M                                                                                                    | ode CCD Dome In                                                                                                    | ternet Camera |
|----------------------------------------------------------------------------------------------------|----------------------------------------------------------------------------------------------------|----------------------------------------------------------------------------------------------------|---------------|
| HOME  SETTING BASIC Advance FTP client General Alarm sending Periodical sendin                                                     | <ul> <li>□ FTP client          <ul> <li>○ On O</li> <li>FTP server name</li> <li>User name</li> <li>Password</li> <li>Re-type password</li> <li>Passive mode</li> <li>Attached file type</li> </ul> </li> </ul> | Off         ftp.planet.com.tw         enm_planet         ••••••••         ••••••••         ••••••••         •••••••         •••••••         •••••••         •••••••         •••••••         •••••••         •••••••         •••••••         •••••••         •••••••         •••••••         •••••••         •••••••         •••••••         •••••••         •••••••         •••••••         •••••••         •••••••         •••••••         ••••••••         ••••••••         ••••••••         •••••••• |               |
| <ul> <li>SMTP</li> <li>HTTP event</li> <li>Schedule</li> <li>Alarm buffer</li> <li>Motion detection</li> <li>System Log</li> </ul> | OK                                                                                                    | Cancel Test                                                                                                    |               |

| FTP client         |                                                                               |  |  |
|--------------------|-------------------------------------------------------------------------------|--|--|
| On / Off           | Enable/disable the FTP client function.                                       |  |  |
| ETD conver nome    | Type the FTP server name to upload still images up to 64 characters, or       |  |  |
| FIF Server fidilie | the IP address of the FTP server.                                             |  |  |
| User name          | Type the user name for the FTP server.                                        |  |  |
| Password           | Type the password for the FTP server.                                         |  |  |
| Re-type password   | To confirm the password.                                                      |  |  |
|                    | Set whether you use the passive mode of FTP server or not when                |  |  |
| Passive mode       | connecting to FTP server. Select <b>On</b> to connect to FTP server using the |  |  |
|                    | passive mode.                                                                 |  |  |
| Attached file type | Set attached file type to MPEG or MJPEG.                                      |  |  |

#### Note:

The frame rate and operability on the main viewer may decrease while a file is being transmitted by the FTP client function.

# 5.1.2 Alarm sending

This page will be displayed after clicking "Advance > FTP client > Alarm sending" of the setting menu. It allows you to send the image or video to FTP server with the alarm detection.

|                                                                                                    | Dual N                           | lode CCD Dome Internet Camera                                               |
|----------------------------------------------------------------------------------------------------|----------------------------------|-----------------------------------------------------------------------------|
|                                                                                                    | □ Alarm sending ⓒ<br>Remote path | On O Off                                                                    |
| BASIC     Advance     TTD slight                                                                                                   | Image file name<br>Suffix        | ⊙ Date Time ⊖ Sequence number                                               |
| General<br>Alarm sending<br>Periodical sendin                                                                                      | Alarm                            | Motion detection     Motion detection     Use alarm buffer     Alarm buffer |
| <ul> <li>SMTP</li> <li>HTTP event</li> <li>Schedule</li> <li>Alarm buffer</li> <li>Motion detection</li> <li>System Log</li> </ul> | Effective Period                 | <ul> <li>Always</li> <li>Schedule Schedule</li> <li>OK Cancel</li> </ul>    |
|                                                                                                    |                                  |                                                                             |

| Alarm sending   |                                                                                 |  |  |
|-----------------|---------------------------------------------------------------------------------|--|--|
| On / Off        | Enable/disable the Alarm sending function.                                      |  |  |
| Remote path     | Type the path to the destination in FTP server up to 64 characters.             |  |  |
|                 | Type the file name you want to assign to the images when sending to the         |  |  |
| Image file name | FTP server. You can use up to 10 alphanumeric characters, - (hyphen)            |  |  |
|                 | and _ (underscore) for naming.                                                  |  |  |
|                 | Select a suffix to add to the file name:                                        |  |  |
|                 | Date & time:                                                                    |  |  |
|                 | The date & time suffix is added to the Image file name. The date/time suffix    |  |  |
|                 | consists of lower two-digits of year (2 digits), month (2 digits), date (2      |  |  |
| Suffix          | digits), hour (2 digits), minute (2 digits), second (2 digits), and consecutive |  |  |
|                 | number (2 digits), thus 14-digit number is added to the file name.              |  |  |
|                 | Sequence number:                                                                |  |  |
|                 | A consecutive number of 10 digits between 000000001 and 4294967295              |  |  |
|                 | and two fixed digits 00 is added to the Image file name.                        |  |  |

| Alarm            |                                                                             |  |
|------------------|-----------------------------------------------------------------------------|--|
| Matian Datastian | Click it on for using Motion Detection function as a sensor.                |  |
| Wotion Detection | You can set the motion detection function page.                             |  |
| Use alarm buffer | Select Use alarm buffer when you forward the image/audio of before and      |  |
|                  | after the alarm detection (pre-alarm, post-alarm). If you do not select it, |  |
|                  | only the image of the moment of the alarm detection is forwarded. Click     |  |
|                  | Alarm buffer to display the Alarm buffer setting menu.                      |  |
| Effective Period |                                                                             |  |
| Always           | The periodical sending is always effective.                                 |  |
| Schedule         | You can specify the period when the periodical sending is effective in the  |  |
|                  | schedule setting in the other section. Click Schedule and the setting menu  |  |
|                  | for the effective period is displayed.                                      |  |

#### Note:

Motion Detection works only when the Video mode is set to MPEG4 and the Cropping is set to Off.

# 5.1.3 Periodical sending

This page will be displayed after clicking "Advance > FTP client > Periodical sending" of the setting menu. It allows you to send the image or video to FTP server with the setting period.

|                                                                                                    |                                                                                                    | Dual Mode CCD Dome Internet Camera                                                                                                    |
|----------------------------------------------------------------------------------------------------|----------------------------------------------------------------------------------------------------|----------------------------------------------------------------------------------------------------|
| <ul> <li>Periodical sending On Off</li> <li>SETTING</li> <li>SETTING</li> <li>SETTING</li> <li>SETTING</li> <li>SASIC</li> <li>Advance</li> <li>FTP client</li> <li>General</li> <li>Alarm sending</li> <li>Periodical sending</li> <li>OD H 30 M</li> <li>(MIN : 1min. MAX : 24-hour interval)</li> <li>Effective Period Always</li> <li>Schedule</li> <li>Alarm buffer</li> <li>Motion detection</li> <li>System Log</li> </ul> | <ul> <li>HOME</li> <li>SETTING</li> <li>BASIC</li> <li>Advance</li> <li>FTP client<br/>General<br/>Alarm sending<br/>Periodical sendin</li> <li>SMTP</li> <li>HTTP event</li> <li>Schedule</li> <li>Alarm buffer</li> <li>Motion detection</li> <li>System Log</li> </ul> | <ul> <li>Periodical sending ⊙ On ○ Off</li> <li>Remote path</li> <li>Image file name</li> <li>Suffix ○ None ○ Date Time ⊙ Sequence number</li> <li>Sequence number clear Clear</li> <li>Interval ○ ○ H ③ ○ M</li> <li>(MIN : 1min. MAX : 24-hour interval)</li> <li>Effective Period ○ Always</li> <li>⊙ Schedule Schedule</li> <li>○K Cancel</li> </ul> |

| Periodical sending |                                                                                   |  |
|--------------------|-----------------------------------------------------------------------------------|--|
| On / Off           | Enable/disable the Periodical sending function.                                   |  |
| Remote path        | Type the path to the destination in FTP server up to 64 characters.               |  |
|                    | Type the file name you want to assign to the images when sending to the           |  |
| Image file name    | FTP server. You can use up to 10 alphanumeric characters, - (hyphen)              |  |
|                    | and _ (underscore) for naming.                                                    |  |
|                    | Select a suffix to add to the file name:                                          |  |
|                    | None:                                                                             |  |
|                    | The name of the sent file will be the Image file name.                            |  |
|                    | Date & time:                                                                      |  |
| Suffix             | The date & time suffix is added to the Image file name. The date & time           |  |
|                    | suffix consists of lower two-digits of year (2 digits), month (2 digits), date (2 |  |
|                    | digits), hour (2 digits), minute (2 digits) and second (2 digits), and            |  |
|                    | consecutive number (2 digits), thus 14-digit number is added to the file          |  |
|                    | name.                                                                             |  |

|                  | Sequence number:                                                             |  |
|------------------|------------------------------------------------------------------------------|--|
|                  | A consecutive number is added to the Image file name.                        |  |
|                  | Sequence number clear:                                                       |  |
|                  | Click <b>Clear</b> and the suffix of the sequence number returns to 1.       |  |
| Interval         | Set the periodical sending is effective interval. Min value is 1 min and Max |  |
|                  | value is 24 hour.                                                            |  |
| Effective Period |                                                                              |  |
| Always           | The periodical sending is always effective.                                  |  |
| Schedule         | You can specify the period when the periodical sending is effective in the   |  |
|                  | schedule setting in the other section. Click Schedule and the setting menu   |  |
|                  | for the effective period is displayed.                                       |  |

#### 5.2.1 General

This page will be displayed after clicking "Advance > SMTP > General" of the setting menu. It allows you to send the image via SMTP.

|                                                                                                    | Dual Mode C                                                                                                    | CD Dome Internet Camera                                                                                | K |
|----------------------------------------------------------------------------------------------------|----------------------------------------------------------------------------------------------------|----------------------------------------------------------------------------------------------------|---|
| HOME<br>SETTING<br>SETTING<br>Advance<br>FTP client<br>SMTP<br>General<br>Alarm sending<br>Periodical sendin<br>HTTP event | <ul> <li>e-Mail (SMTP)          <ul> <li>On <ul>                 Off</ul></li>                 SMTP server name</ul></li>                 Authentication                 POP server name                 User name                 Password                 Recipient e-Mail address </ul> | smtp.planet.com.tw  o On Off  SMTP POP before SMTP  pop.planet.com.tw  enm_planet  alarm@planet.com.tw |   |
| <ul> <li>Schedule</li> <li>Alarm buffer</li> <li>Motion detection</li> <li>System Log</li> </ul>                           | Administrator e-Mail address<br>Attached file type<br>Subject<br>Message                                                                                                    | admin@planet.com.tw  O JPEG O MPEG4  SMTP sending  Cancel Test                                         |   |

| e-Mail (SMTP)     |                                                                   |  |
|-------------------|-------------------------------------------------------------------|--|
| On / Off          | Enable/disable the SMTP function.                                 |  |
| SMTD conver nome  | Type the SMTP server name up to 64 characters, or the IP          |  |
| Swith Server hame | address of the SMTP server.                                       |  |
|                   | Select the authentication required when you send an email.        |  |
|                   | On:                                                               |  |
|                   | When authentication is necessary an e-mail is sent, select one of |  |
|                   | the authentication methods from the followings.                   |  |
| Authentication    | Off:                                                              |  |
|                   | Select if no authentication is necessary when an email is sent.   |  |
|                   | SMTP: Select if SMTP authentication is necessary when an          |  |
|                   | e-mail is sent.                                                   |  |
|                   |                                                                   |  |

|                          | POP before SMTP:                                                   |
|--------------------------|--------------------------------------------------------------------|
|                          | Select if POP before SMTP authentication is necessary when an      |
|                          | e-mail is sent                                                     |
|                          |                                                                    |
|                          | POP server name:                                                   |
|                          | It is necessary when the <b>POP before SMTP</b> is selected in     |
|                          | Authentication. Type the POP (receiving mail) server name up       |
|                          | to 64 characters, or type the IP address of the POP server. This   |
|                          | setting is necessary when the SMTP server which sends e-mails      |
|                          | performs authentication using the POP user account.                |
|                          | User name, Password:                                               |
|                          | Type the user name and Password of the user who has the mail       |
|                          | account. This setting is necessary when the SMTP server which      |
|                          | sends e-mails performs authentication.                             |
| Desinient e meil eddroes | Type the recipient e-Mail address up to 64 characters. You can     |
| Recipient e-mail address | specify up to three recipient E-mail addresses.                    |
| Administrator a mail     | Type the Administrator e-Mail address up to 64 characters. This    |
| Administrator e-mail     | address is used for reply mail and sending system messages         |
| address                  | from the SMTP server.                                              |
|                          | Type the subject/title of the e-Mail up to 64 characters. With     |
|                          | respect to mail which is sent according to the alarm detection     |
| Subject                  | when Alarm sending of the alarm tab is set to <b>On</b> , the      |
|                          | characters standing for the sensor type added to the subject.      |
|                          | Type the text of the E-mail up to 384 characters. (A line break is |
| Message                  | equivalent to 2 characters.)                                       |

#### Note:

When you set Authentication to **On**, be sure to select either or both **SMTP** or/and **POP before SMTP**.

# 5.2.2 Alarm sending

This page will be displayed after clicking "Advance > SMTP > Alarm sending" of the setting menu. It allows you to send the image via SMTP with the alarm detection.

|                                                                                                    | Dual Mode CCD Dome Internet Camera                                                                                                    |
|----------------------------------------------------------------------------------------------------|----------------------------------------------------------------------------------------------------|
| <ul> <li>HOME</li> <li>SETTING</li> <li>BASIC</li> <li>Advance</li> <li>FTP client</li> </ul>                        | <ul> <li>□ Alarm sending ⊙ On ○ Off</li> <li>File attachment ⊙ On ○ Off</li> <li>Image file name</li> <li>Suffix ○ None ⊙ Date Time ○ Sequence number</li> </ul> |
| <ul> <li>SMTP</li> <li>General</li> <li>Alarm sending</li> <li>Periodical sendin</li> </ul>                          | Alarm       Motion detection       Motion detection         Use alarm buffer       Alarm buffer                                                                  |
| <ul> <li>HTTP event</li> <li>Schedule</li> <li>Alarm buffer</li> <li>Motion detection</li> <li>System Log</li> </ul> | Effective Period Always<br>Schedule Schedule<br>OK Cancel                                                                                                    |

| Alarm sending   |                                                                                 |  |
|-----------------|---------------------------------------------------------------------------------|--|
| On / Off        | Enable/disable the Alarm sending function.                                      |  |
|                 | Set whether an image file is attached to the mail sent or not.                  |  |
| File attachment | When <b>On</b> is selected, the image file made by the settings below is        |  |
|                 | attached. When Off is selected, only the message is sent.                       |  |
|                 | Type the file name you want to assign to the images when sending to the         |  |
| Image file name | FTP server. You can use up to 10 alphanumeric characters, - (hyphen)            |  |
|                 | and _ (underscore) for naming.                                                  |  |
|                 | Select a suffix to add to the file name:                                        |  |
|                 | None:                                                                           |  |
|                 | No suffix is added. The Image file name is assigned to the image to be          |  |
|                 | sent via an e-Mail.                                                             |  |
|                 | Date & time:                                                                    |  |
| Cuffix          | The date & time suffix is added to the Image file name. The date/time suffix    |  |
| Sumx            | consists of lower two-digits of year (2 digits), month (2 digits), date (2      |  |
|                 | digits), hour (2 digits), minute (2 digits), second (2 digits), and consecutive |  |
|                 | number (2 digits), thus 14-digit number is added to the file name.              |  |
|                 | Sequence number:                                                                |  |
|                 | A consecutive number of 10 digits between 0000000001 and 4294967295             |  |
|                 | and two fixed digits 00 is added to the Image file name.                        |  |

| Alarm            |                                                                             |  |
|------------------|-----------------------------------------------------------------------------|--|
| Motion Detection | Click it on for using <b>Motion Detection</b> function as a sensor.         |  |
|                  | You can set the motion detection function page.                             |  |
| Use alarm buffer | Select Use alarm buffer when you forward the image/audio of before and      |  |
|                  | after the alarm detection (pre-alarm, post-alarm). If you do not select it, |  |
|                  | only the image of the moment of the alarm detection is forwarded. Click     |  |
|                  | Alarm buffer to display the Alarm buffer setting menu.                      |  |
| Effective Period |                                                                             |  |
| Always           | The periodical sending is always effective.                                 |  |
| Schedule         | You can specify the period when the periodical sending is effective in the  |  |
|                  | schedule setting in the other section. Click Schedule and the setting menu  |  |
|                  | for the effective period is displayed.                                      |  |

#### Note:

Motion Detection works only when the Video mode is set to MPEG4 and the Cropping is set to Off.

# 5.2.3 Periodical sending

This page will be displayed after clicking "Advance > SMTP > Periodical sending" of the setting menu.

|                                                                                                    | Dual Mode CCD Dome Internet Camera                                                                                                    |
|----------------------------------------------------------------------------------------------------|----------------------------------------------------------------------------------------------------|
| HOME<br>SETTING<br>SETTING<br>Advance<br>FTP client<br>SMTP<br>General<br>Alarm sending<br>Periodical sendin<br>HTTP event<br>Schedule<br>Alarm buffer<br>Motion detection<br>System Log | <ul> <li>Periodical sending ⊙ On ○ Off</li> <li>Image file name</li> <li>Suffix ○ None ○ Date Time ⊙ Sequence number</li> <li>Sequence number clear Clear</li> <li>Interval 00 H 30 M</li> <li>(MIN : 30min. MAX : 24-hour interval)</li> <li>Effective Period ○ Always</li> <li>⊙ Schedule Schedule</li> <li>OK Cancel</li> </ul> |

| Periodical sending |                                                                                   |  |
|--------------------|-----------------------------------------------------------------------------------|--|
| On / Off           | Enable/disable the Periodical sending function.                                   |  |
|                    | Type the file name you want to assign to the images when sending to the           |  |
| Image file name    | FTP server. You can use up to 10 alphanumeric characters, - (hyphen)              |  |
|                    | and _ (underscore) for naming.                                                    |  |
|                    | Select a suffix to add to the file name:                                          |  |
|                    | None:                                                                             |  |
|                    | The name of the sent file will be the Image file name.                            |  |
|                    | Date & time:                                                                      |  |
|                    | The date & time suffix is added to the Image file name. The date & time           |  |
| Suffix             | suffix consists of lower two-digits of year (2 digits), month (2 digits), date (2 |  |
|                    | digits), hour (2 digits), minute (2 digits) and second (2 digits), and            |  |
|                    | consecutive number (2 digits), thus 14-digit number is added to the file          |  |
|                    | name.                                                                             |  |
|                    | Sequence number:                                                                  |  |
|                    | A consecutive number is added to the Image file name.                             |  |

|                  | Sequence number clear:                                                       |  |
|------------------|------------------------------------------------------------------------------|--|
|                  | Click <b>Clear</b> and the suffix of the sequence number returns to 1.       |  |
| Interval         | Set the periodical sending is effective interval. Min value is 1 min and Max |  |
|                  | value is 24 hour.                                                            |  |
| Effective Period |                                                                              |  |
| Always           | The periodical sending is always effective.                                  |  |
| Schedule         | You can specify the period when the periodical sending is effective in the   |  |
|                  | schedule setting in the other section. Click Schedule and the setting menu   |  |
|                  | for the effective period is displayed.                                       |  |

# 5.3 HTTP event

#### 5.3.1 General

This page will be displayed after clicking "Advance > HTTP event > General" of the setting menu. It allows you to send the image or video to HTTP server.

|                                                                                                    | Dual Mode CCD Dome Internet Camera               |
|----------------------------------------------------------------------------------------------------|--------------------------------------------------|
| HOME<br>SETTING<br>BASIC<br>Advance<br>FTP client<br>SMTP<br>HTTP event<br>General<br>Alarm sending<br>Schedule<br>Alarm buffer<br>Motion detection<br>System Log | HTTP event ⊙ On ○ Off<br>URL   Port 80   User ID |

| HTTP event        |                                                      |  |
|-------------------|------------------------------------------------------|--|
| On / Off          | Enable/disable the HTTP event function.              |  |
| URL               | Type the URL of the HTTP server.                     |  |
| Port              | Type the port number of HTTP server.                 |  |
| User ID           | Type the user name for the HTTP server.              |  |
| Password          | Type the password for the HTTP server.               |  |
| Proxy server name | Type the proxy server name.                          |  |
| Proxy port number | Type the proxy server port number.                   |  |
| Proxy user ID     | Type the user name for the proxy server.             |  |
| Proxy password    | Type the password for the proxy server.              |  |
| Test Button       | You can use this button to test the HTTP connection. |  |

# 5.3.2 Alarm sending

This page will be displayed after clicking "Advance > HTTP event > Alarm sending" of the setting menu. It allows you to send the image or video to HTTP server with the alarm detection.

|                                                                                                    | Dual Mode CCD Dome Internet Camera                                                                                                    |
|----------------------------------------------------------------------------------------------------|----------------------------------------------------------------------------------------------------|
| HOME<br>SETTING<br>SETTING<br>Advance<br>Advance<br>FTP client<br>SMTP<br>HTTP event<br>General<br>Alarm sending<br>Schedule<br>Alarm buffer<br>Motion detection<br>System Log | <ul> <li>Alarm sending ⊙ On ○ Off</li> <li>Alarm Ø Motion detection Motion detection</li> <li>Parameter</li> <li>Wessage</li> <li>Use alarm buffer Alarm buffer</li> <li>Parameter</li> <li>Message</li> <li>Effective Period ○ Always</li> <li>OK Cancel</li> </ul> |

| Alarm sending     |                                                                           |  |  |
|-------------------|---------------------------------------------------------------------------|--|--|
| On / Off          | Enable/disable the alarm sending function.                                |  |  |
|                   | Alarm                                                                     |  |  |
| Motion dotaction  | Click it on for using Motion Detection function as a sensor. You can set  |  |  |
| wotion detection  | the motion detection function page.                                       |  |  |
| User alarm buffer | Select Use alarm buffer when you forward the image/audio of before        |  |  |
|                   | and after the alarm detection (pre-alarm, post-alarm). If you do not      |  |  |
|                   | select it, only the image of the moment of the alarm detection is         |  |  |
|                   | forwarded. Click Alarm buffer to display the Alarm buffer setting menu.   |  |  |
| Effective Period  |                                                                           |  |  |
| Always            | The periodical sending is always effective.                               |  |  |
|                   | You can specify the period when the periodical sending is effective in    |  |  |
| Schedule          | the schedule setting in the other section. Click Schedule and the setting |  |  |
|                   | menu for the effective period is displayed.                               |  |  |

Note:

Motion Detection works only when the Video mode is set to MPEG4 and the Cropping is set to Off.

# 5.4 Schedule

# 5.4.1 Setting

This page will be displayed after clicking "Advance > schedule > Setting" of the setting menu.

|                                                                                                    | Dual Mode CCD Dome Internet Camera                                                                                                    |
|----------------------------------------------------------------------------------------------------|----------------------------------------------------------------------------------------------------|
| <ul> <li>HOME</li> <li>SETTING</li> <li>BASIC</li> <li>Advance</li> <li>FTP client</li> <li>SMTP</li> <li>HTTP event</li> <li>Schedule</li> <li>Setting</li> <li>Alarm buffer</li> <li>Motion detection</li> <li>System Log</li> </ul> | Schedule selection       FP-Alam         Mon Start time       00       : 00       - End time       24       : 00         Tue Start time       00       : 00       - End time       24       : 00         Wed Start time       00       : 00       - End time       24       : 00         Wed Start time       00       : 00       - End time       24       : 00         Thu Start time       00       : 00       - End time       24       : 00         Fri       Start time       00       : 00       - End time       24       : 00         Sat       Start time       00       : 00       - End time       24       : 00         Sun Start time       00       : 00       - End time       24       : 00         Use the same time schedule every day.       OK       Cancel |
| <ul> <li>HTTP event</li> <li>Schedule</li> <li>Setting</li> <li>Alarm buffer</li> <li>Motion detection</li> <li>System Log</li> </ul>                                                                                                  | Sun Start time 00 : 00 - End time 24 : 00<br>Use the same time schedule every day.                                                                                                    |

| Schedule                             |                                                                         |  |
|--------------------------------------|-------------------------------------------------------------------------|--|
| Schedule selection                   | Select the list box to specify the schedule you want to set.            |  |
|                                      | e-Mail (SMTP) – Alarm, e-Mail (SMTP) – Periodical, FTP – Alarm,         |  |
|                                      | FTP – Periodical, Image memory – Alarm, Image memory –                  |  |
|                                      | Periodical, Alarm output – Alarm or Alarm output – Timer.               |  |
| Mon to Sun                           | The time period on the right of the checked day is the effective period |  |
|                                      | of the schedule.                                                        |  |
| Start time                           | Fill the desired start time using a 24 hr clock.                        |  |
| End time                             | Fill the desired end time using a 24 hr clock.                          |  |
| Use the same time schedule every day | When this is checked, the Start time and End time set to Mon            |  |
|                                      | (Monday) are applied to all days. In this case, the Start time and      |  |
|                                      | End time of the other days than Mon (Monday) cannot be input.           |  |

### 5.5.1 Setting

This page will be displayed after clicking "Advance > Alarm buffer > Setting" of the setting menu.

|                                                                                                    | Dual Mode CCD Dome Internet Camera                                                                                                    |
|----------------------------------------------------------------------------------------------------|----------------------------------------------------------------------------------------------------|
| HOME<br>SETTING<br>BASIC<br>Advance<br>FTP client<br>SMTP<br>HTTP event<br>Schedule<br>Alarm buffer<br>Setting<br>Motion detection | Alarm buffer On Off<br>Video mode MPEG4<br>Recording capacity<br>Pre-alarm period 5 Sec.<br>Post-alarm period 5 Sec.<br>Recording time<br>Pre-alarm period 5 Sec.<br>OK Cancel |
| System Log                                                                                                    |                                                                                                    |

| Alarm buffer       |                                                                           |  |
|--------------------|---------------------------------------------------------------------------|--|
| On / Off           | Enable/disable the Alarm buffer function.                                 |  |
| Video mode         | Display the video mode.                                                   |  |
| Recording Capacity |                                                                           |  |
| Pre-alarm period   | Display the maximum recording capacity of image/audio before the          |  |
|                    | alarm detection.                                                          |  |
| Post-alarm period  | Display the maximum recording capacity of image/audio after the alarm     |  |
|                    | detection.                                                                |  |
| Recording time     |                                                                           |  |
| Pre-alarm period   | Type it with recording time of the image/audio before the alarm           |  |
|                    | detection.                                                                |  |
| Post-alarm period  | Type it with recording time of the image/audio after the alarm detection. |  |

#### Note:

The value of Recording capacity differs depending on Image size, Bitrate (for MPEG4) and Image quality (for MPEG4 and MJPEG) in the camera setting menu.

# **5.6 Motion detection**

#### 5.6.1 Setting

This page will be displayed after clicking "Advance > Motion detection > Setting" of the setting menu. It allows you to set detection areas.

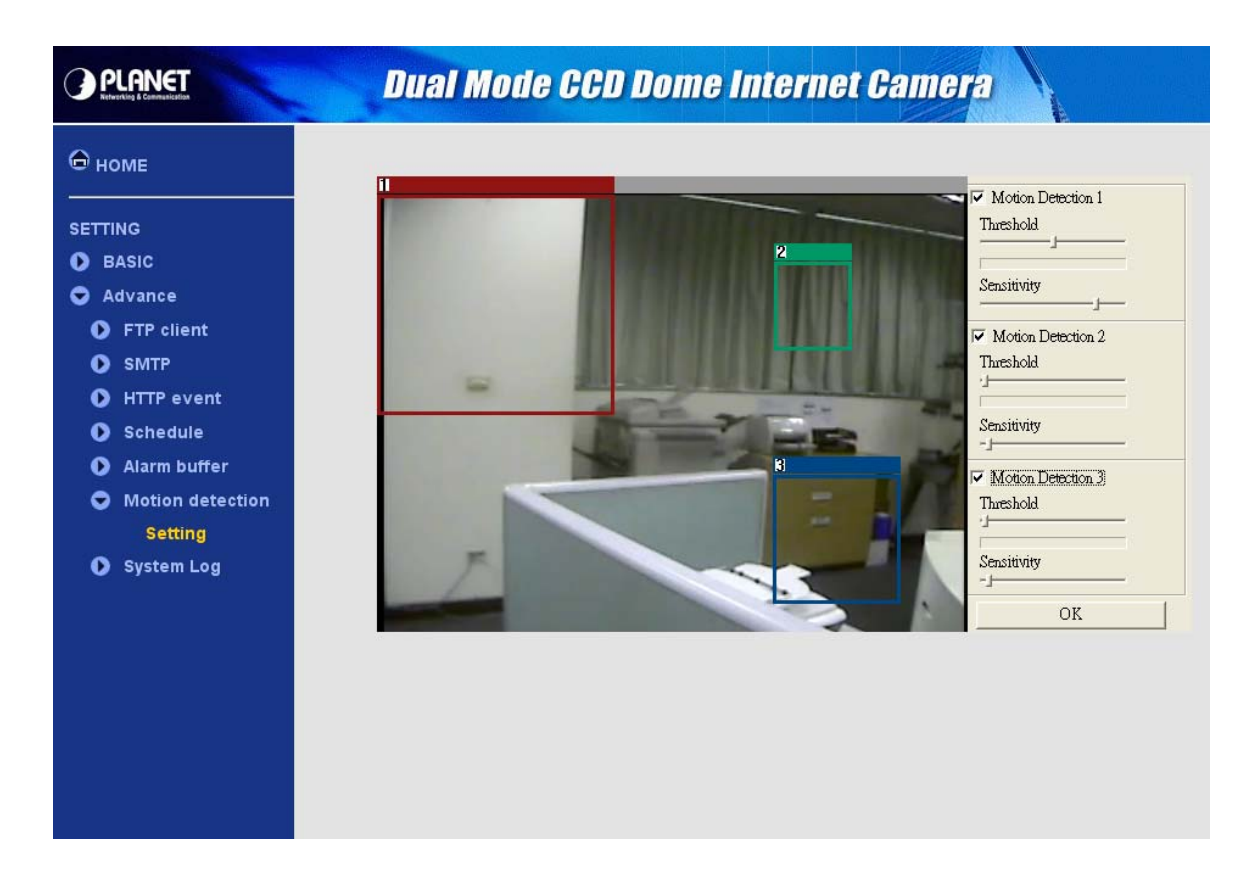

| Motion Detection |                                                                               |  |
|------------------|-------------------------------------------------------------------------------|--|
| Area Screen      | You can set the full screen or areas of the video image to be examined.       |  |
| Threshold        | You can use the tool bar to set up-limit value. When detecting zone signals   |  |
|                  | are over setting value, it would carry on assigned work.                      |  |
| Sensitivity      | You can use the tool bar to set down-limit value. When detecting zone signals |  |
|                  | are over setting value, it would carry on assigned work.                      |  |

#### Note:

Be careful! Motion Detection function don't work with Patrol function at same time.

# 5.7 system Log

### 5.7.1 Setting

This page will be displayed after clicking "Advance > System Log > Setting" of the setting menu. It allows users to review any changes and events.

|                                                                                                    | Dual Mode CCD Dome Internet Camera                                                                                                    | L |
|----------------------------------------------------------------------------------------------------|----------------------------------------------------------------------------------------------------|---|
| <ul> <li>HOME</li> <li>SETTING</li> <li>BASIC</li> <li>Advance</li> <li>FTP client</li> <li>SMTP</li> <li>HTTP event</li> <li>Schedule</li> <li>Alarm buffer</li> <li>Motion detection</li> <li>System Log</li> </ul> | Remote Log Enable remote log Server name Server Port • 514 • (1024 ~ 65535) OK Cancel Identified the server of the server of the server point of the server point of the |   |
| Setting                                                                                                    | Jan 1 00:00:21 <debug> LOG: SL stuff inited okay<br/>Jan 1 00:00:23 <info> LOG: SL stuff inited okay<br/>Jan 1 00:00:23 <debug> LOG: ffmpeg.c,7797: About to load error strings<br/>Jan 1 00:00:23 <debug> LOG: ffmpeg.c,7800: Loaded error strings<br/>Jan 1 00:00:23 <debug> LOG: SL stuff inited okay<br/>Jan 1 00:00:23 <debug> LOG: SL stuff inited okay<br/>Jan 1 00:00:24 <info> LOG: Entering InitSSLStuff<br/>Jan 1 00:00:24 <debug> LOG: jpeg_main.c,2814: About to load error strings<br/>Jan 1 00:00:24 <debug> LOG: jpeg_main.c,2817: Loaded error strings<br/>Jan 1 00:00:25 <debug> LOG: JPEGMAIN SSL stuff inited okay fd 7 port 8071<br/>Jan 1 00:00:34 <debug> UPnP: eth0 : IP 192.168.1.100<br/>Jan 1 00:00:41 <notice> syslog: boa.c,144: SSL started<br/>Jan 1 00:00:48 <info> ALARM: Alarm Buffer Event Receive</info></notice></debug></debug></debug></debug></info></debug></debug></debug></debug></info></debug>                                                                                                    |   |

| Remote Log                                                        |                                                                |  |  |
|-------------------------------------------------------------------|----------------------------------------------------------------|--|--|
| Inable remote logCheck the box to enable the remote log function. |                                                                |  |  |
| Server Name                                                       | Enter the address of the remote log server.                    |  |  |
|                                                                   | This sets the port number for remote log.                      |  |  |
| Server Port                                                       | You can connect with default port 514 or enter the port number |  |  |
|                                                                   | (1024~65535) in the field provided.                            |  |  |
| Current Log                                                       |                                                                |  |  |
| System log window                                                 | This is a log of system activity.                              |  |  |

# Appendix A --- Enable ActiveX options on your PC

Your Internet Explorer security settings must allow for the web page to work correctly. To use the IP camera, user must setup his IE browser as follows:

From your IE browser  $\rightarrow$  "Tools"  $\rightarrow$  "Internet Options..."  $\rightarrow$  "Security"  $\rightarrow$  "Custom Level...", please setup your "Settings" as follow.

Enable the 3 options as below,

- Download the signed ActiveX controls
- · Download the unsigned ActiveX controls
- · Initialize and script the ActiveX controls not masked as safe to Prompt

| e Edit View Pavorites Tools Help                                                                                  |                                                                                                    |
|----------------------------------------------------------------------------------------------------|----------------------------------------------------------------------------------------------------|
| Back                                                                                                    | es 🎯 History 🗈 + 🎒 🖬 📄                                                                                                    |
| Genera Security Content   Connections   Progra<br>Select a Web content zone to specify its security               | ams   Advanced                                                                                                    |
| Internet Local intranet Trusted sites                                                                             | Settings:<br>ActiveX controls and plug-ins<br>Download signed ActiveX controls<br>Disable                                            |
| Internet<br>This zone contains all Web sites you<br>haven't placed in other zones<br>Security level for this zone | O Disable     O Epable     O Prompt     Download unstaned ActiveX controls     O Disable     Epable     O Prompt                     |
| <b>Custom</b><br>Custom settings.<br>- To change the settings, click Custo<br>- To use the recommended settings,  | Initialize and script ActiveX controls not marked as safe     Disable     Enable     Prompt     Dive memory scalaries and sking inc. |
| Custom Level                                                                                                    | Reset custom settings Reset fn: Medium Reset                                                                                         |
|                                                                                                    |                                                                                                    |

By now, you have finished your entire PC configuration.

# **Appendix B --- Bandwidth Estimation**

The frame rate of video transmitted from the IP camera depends on connection bandwidth between client and server, video resolution, codec type, and quality setting of server. Here is a guideline to help you roughly estimate the bandwidth requirements for your IP camera.

The required bandwidth depends on content of video source. The slow motion video will produce smaller bit rate generally and fast motion will produce higher bit rate vice versa. Actual results generated by the IP camera may be varying.

| Quality   | 704*480 | 352*240 | 176*120 |
|-----------|---------|---------|---------|
| Excellent | 2000    | 800     | 200     |
| Detailed  | 850     | 250     | 80      |
| Good      | 450     | 150     | 60      |
| Standard  | 350     | 110     | 50      |
| Medium    | 250     | 90      | 40      |

#### MPEG4 @ 30fps / kbps

#### Note:

Audio streaming also takes bandwidth around 5 kbps to 64kbps. Most xDSL/Cable modem upload speeds may not even reach up to 128 kbps. Thus, you may not be able to receive any video while streaming audio on a 128 kbps or lower connection. Even though the upload speed is more than 128kbps, for optimal video performance, disabling audio streaming will get better video performance.

To use IP cameras via mobile phones, please make sure your RTSP is set to "ON" (Default is "ON"). To change the settings of IP cameras, please refer to the "General of Camera Settings" for details.

# **3G Mobile Phone viewing**

For 3G mobile phone viewing, type "**rtsp://<IP>:<PORT>/video.3gp**" into your 3G web browser. <IP> is the IP address of your IP camera, <PORT> is the RTSP port of your IP camera (Default value is 8554).

Example: rtsp://100.10.10.1:8554/video.3gp

#### Note:

You can also use RTSP clients (RealPlayer, MPlayer, Windows Media Player, Quicktime...etc.) to view RTSP streaming, just type in "**rtsp://<IP>:<PORT>/video.3gp**" as the Player's URL.

# 2.5G Mobile Phone viewing

For 2.5G mobile phone viewing, type "**<IP>/mobile.wmI**" into your 2.5G web browser. **<IP>** is the IP address of your IP camera.